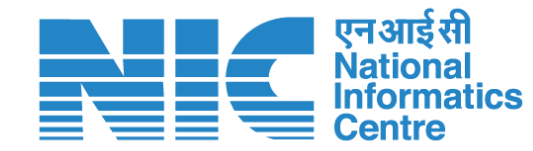

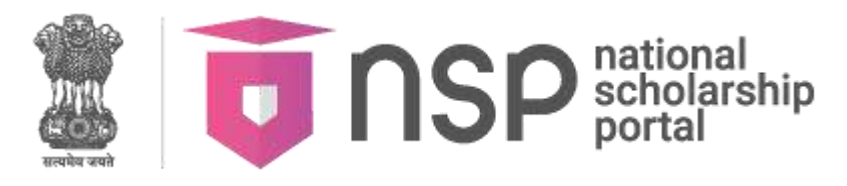

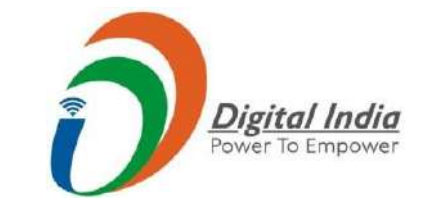

Online Demo Session on NSP 2.0 AY 2024-25 organized by

## **Ministry of Tribal Affairs**

(Scholarship Division) Government of India

National Informatics Center Ministry of Electronics & Information Technology

08<sup>th</sup> August 2024

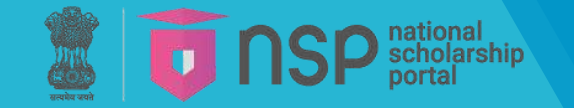

**Agenda Points** 

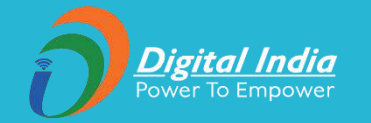

#### New features in NSP 2.0

- Student OTR & authentication
- NSP mobile application
- Scholarship Application procedures

### Institute eKYC procedures with new features

- New institution registration/Change of HOI/INO
- Authorization of DNO/SNO registration/Verification
- Issues (if any) for discussion

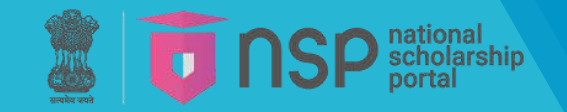

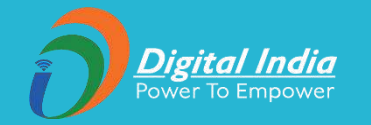

# New features in NSP 2.0

• Salient Features

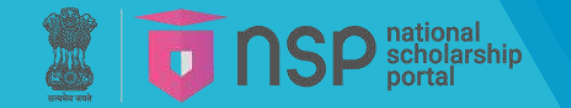

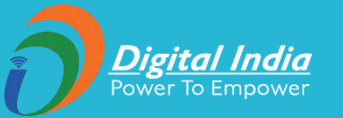

- OTR is a unique no. generated on NSP after completion of eKYC.
- OTR number is generated once and remains valid throughout the student's academic career.
- OTR eliminates the need of repetitive registrations in forthcoming academic years.
- The One-Time Registration (OTR) system will streamline and ensure de-duplication across various schemes onboarded on different scholarship portals in the future.

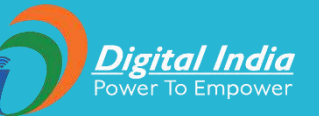

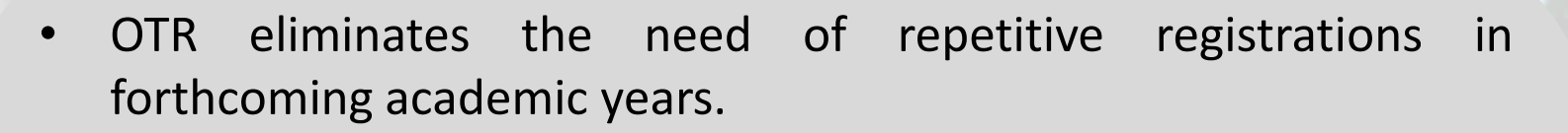

- The One-Time Registration (OTR) system will streamline and ensure de-duplication across various schemes onboarded on different scholarship portals in the future.
- Student will apply for scholarship using OTR. Merely generation of OTR does not tantamount to application for scholarship.
- OTR generation is a two-step process:
  - 1. Generate reference no.
  - 2. Perform face-authentication to get OTR
    - a. Use NSP OTR mobile app for face-authentication.
    - b. Also, AadhaarFaceRD is required to perform face authentication.
    - c. NSP OTR and AadhaarFaceRD app are available on google play store.

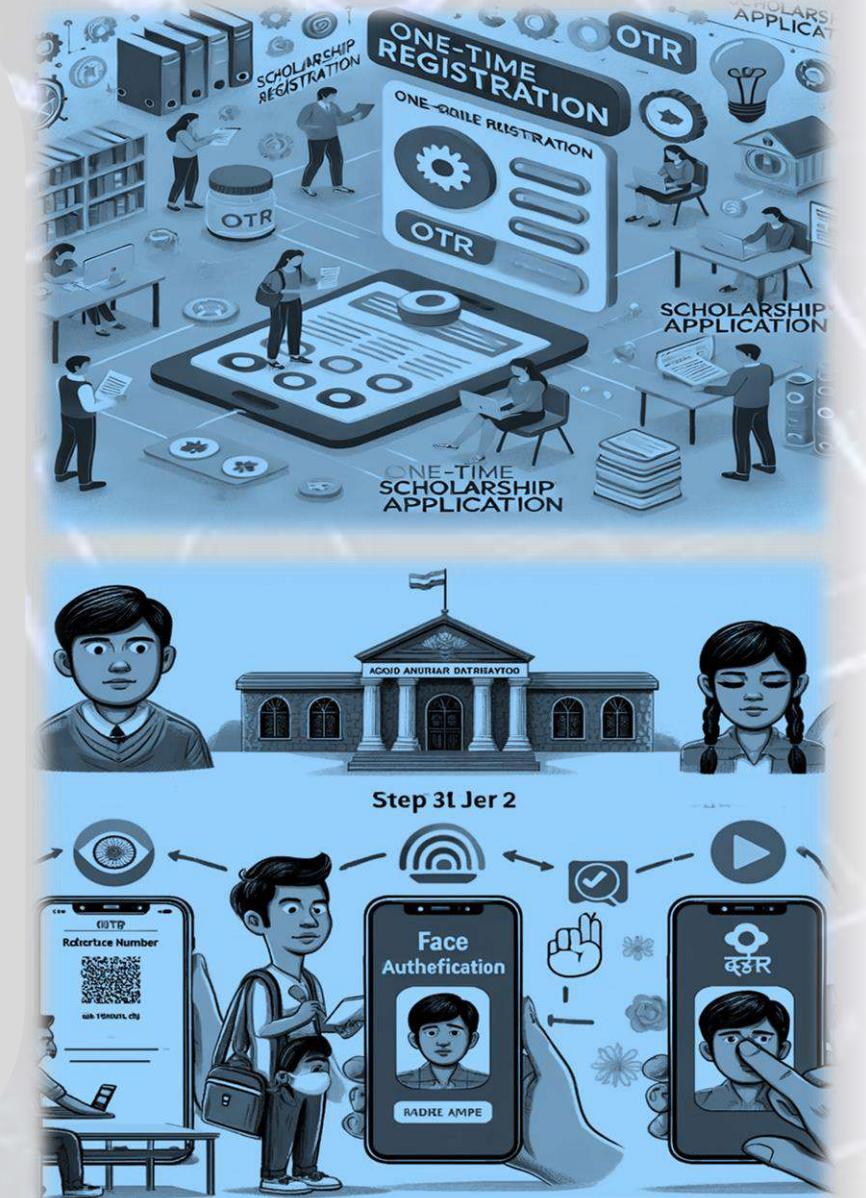

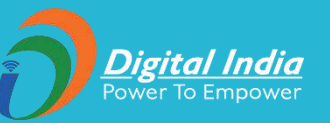

Salient features - OTR

All Scholarship disbursement are through AePS.

# No fee will be levied for the generation of OTR on NSP.

OTR can be used for deduplication among different scholarship schemes.

No of OTRs generated till as on date 11 lakhs (app.)

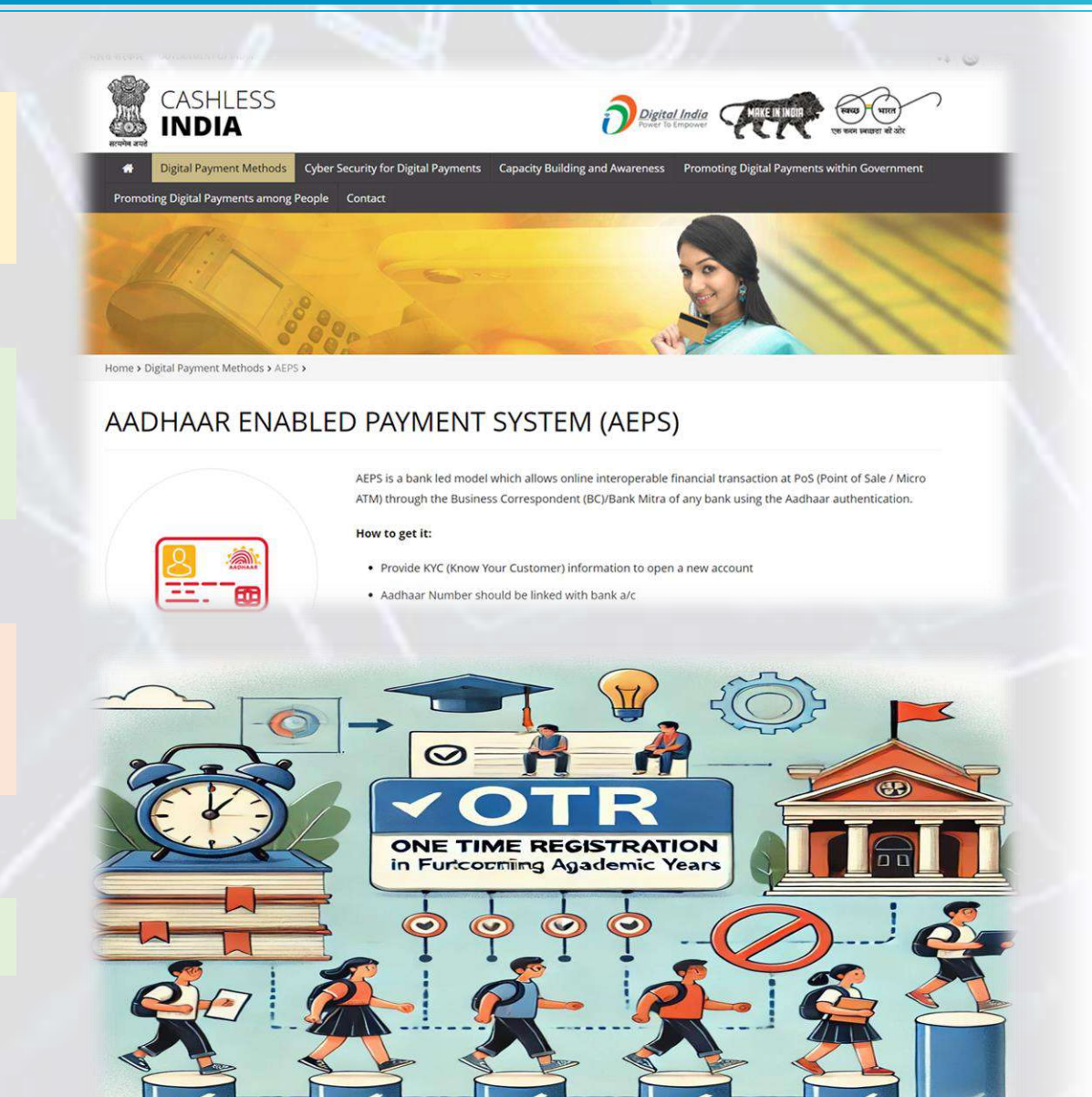

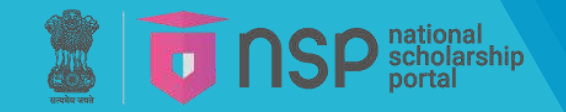

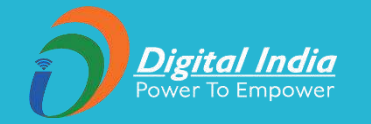

# New features in NSP 2.0

 Student One-Time Registration (OTR) & Authentication

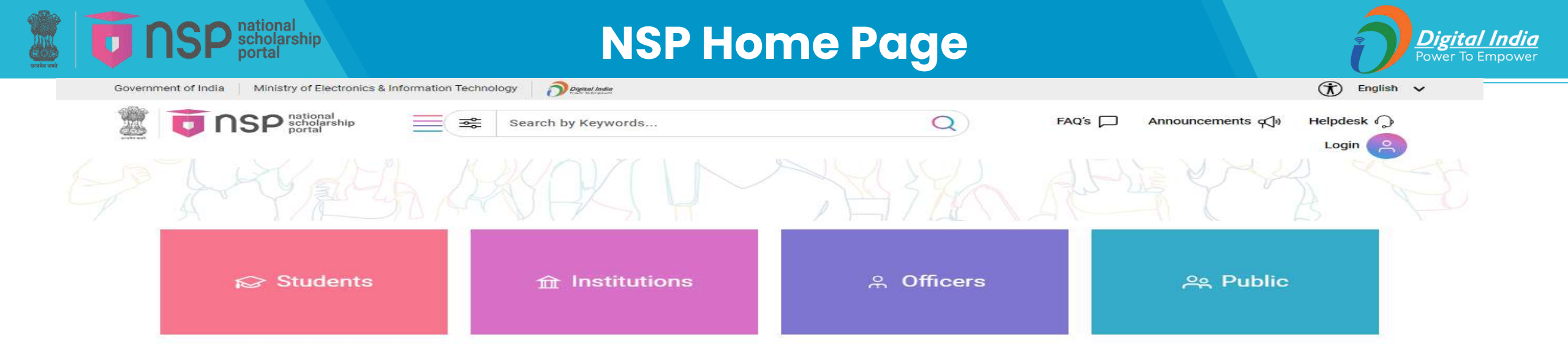

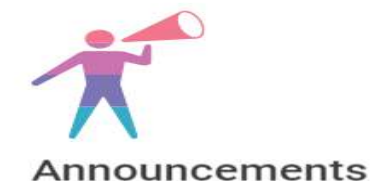

#### 20/12/2023

Account number is not required for scholarship disbursement through NSP. Scholarship will be disbursed directly into the Aadhaar seeded bank account of the beneficiary.

#### 23/12/2024

Account number is not required for scholarship disbursement through NSP. Scholarship will be disbursed directly into the Aadhaar seeded bank account of the beneficiary.

#### View more

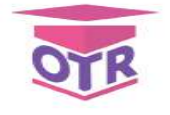

#### Get your OTR

OTR is a unique xx-digit scholar registration number essential for students to access central or state government scholarships in India.

This unique identifier simplifies and secures the scholarship application process, ensuring efficient and transparent access to educational funding.

By registering for a OTR, students seamlessly integrate into the national scholarship network, facilitating smoother and more reliable financial support for their academic pursuits.

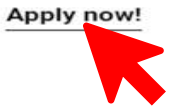

india

GOV

....

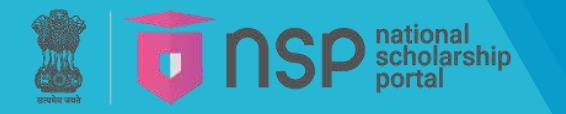

## **OTR** – General Instructions

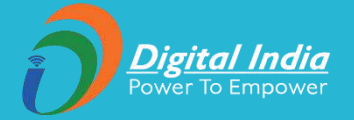

| FAQ'S D Announcements () Helpdesk                                                                                                    |
|----------------------------------------------------------------------------------------------------|
| ← Login C Register Change Mobile no.                                                                                                    |
| Register         Already have an account? Login         1. Guidelines         2. Register Mobile No.         3. eKYC         4. Finish                                                                                                    |
| 1. One Time Registration (OTR) Guidelines for Scholarships Hosted on NSP                                                                                                    |
| <ol> <li>Mandatory Requirement: One Time Registration (OTR) is mandatory for applying for various scholarship schemes on National Scholarship Portal/other portals.</li> <li>Essential Requirement for OTR: Active mobile number is mandatory for OTR.</li> <li>No payment of fee is required for OTR.</li> <li>Steps for Registration:         <ul> <li>I. Once allotted an OTR student can apply for scholarship later when the portal is open for application submission.</li> <li>III. Down successful registration, a reference number will be sent on the registrate mobile number.</li> <li>III. Down successful registration using the generated reference number will be sent on the registrate mobile number.</li> <li>V. Perform the Face-Authentication using the generated reference number for OTR sent on your mobile no.</li> <li>V. After successful Face-Authentication OTR will be generated.</li> </ul> </li> <li>Presse apply for Scholarship using OTR. Merey generation of OTR does not tantamount to application for scholarship.</li> <li>Adathaar Requirement: Adahaar is required reformed, chapter and with adahaar/EDD.</li> <li>Presse apply for Scholarship using OTR. Merey generation of OTR does not tantamount to application for scholarship.</li> <li>Adathaar Requirement: Adahaar is required refores (aday of and with Adahaar/EDD.</li> <li>Presse apply for Scholarship using OTR. Merey appendive (aday, chapter) to match with Adahaar/EDD.</li> <li>Presse apply for Scholarship using OTR. Merey appendive (aday, chapter) to match with Adahaar and the one using Adahaar of her parent or legal quardian.</li> <li>It is advised to therelevant demographic records (name, dob, generel) to match with Adahaar/EDD.</li> <li>Preert/Igal guardian or timor applying with their Adahaar inset ensut that while making an application for Adahaar enrolment of minor shall use the same demographic details (of minor) as used in the OTR.</li></ol> |
| I agree to the following:                                                                                                    |
| I hereby consent to use the Aadhaar/ OTR for de-duplication on NSP/State/UT Scholarship Portals.  Cancel Next                                                                                                    |

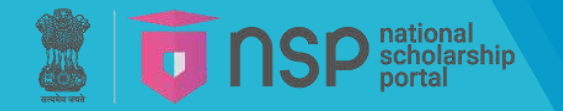

## **OTR** – Communication Mobile

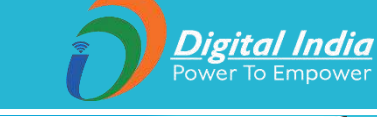

| To the second second se | p                   | FAQ's 🏳 Announcements 🆓 Helpdesk 🎧                                                                                                    |
|----------------------------------------------------------------------------------------------------|---------------------|----------------------------------------------------------------------------------------------------|
| ← 🕜 Login 🕜 Register                                                                                                    | r Change Mobile no. |                                                                                                    |
| {egister                                                                                                    |                     |                                                                                                    |
| ready have an account? Login                                                                                                    | 🖉 1. Guidelines     | 2. Register Mobile No.     3. eKYC     4. Finish                                                                                                    |
| 2. Register Mobile No.                                                                                                    |                     |                                                                                                    |
| Mobile Number*                                                                                                    |                     | Note:-                                                                                                    |
|                                                                                                    | Get OTP             | 1. Student/Parent/Legal guardian must read the instructions carefully before registration.                                                                                                    |
| Enter OTP *                                                                                                    |                     | <ol> <li>Student/Parent/Legal guardian is advised to submit the requisite details carefully before submission of the OTR Registration form. Correction/editing will not be allowed after submission.</li> <li>Any wrong/false information may lead to rejection.</li> </ol> |
|                                                                                                    |                     | 4. Student/Parent/Legal guardian is advised to submit her active mobile number and e-mail address in the OTR registration form. All correspondence/communication will be done on the submitted mobile/e-mail only.                                                          |
| Image Captcha                                                                                                    | O Audio Captcha     | 5. Student is advised to refer to National Scholarship Portal for regular updates.                                                                                                    |
| IDHGPN                                                                                                    | 2                   |                                                                                                    |
| Enter Captcha Code *                                                                                                    |                     |                                                                                                    |
| 13                                                                                                    |                     |                                                                                                    |
|                                                                                                    |                     |                                                                                                    |
|                                                                                                    |                     |                                                                                                    |

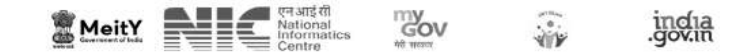

## **OTR** – eKYC- I have Aadhaar

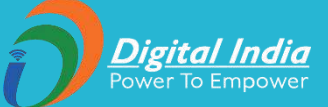

| Government of India Ministry of Electronics & Information Technology | Digital Index                                                                                                    | 🕅 English 🗸                |
|----------------------------------------------------------------------|----------------------------------------------------------------------------------------------------|----------------------------|
| I I I I I I I I I I I I I I I I I I I                                | FAQ'S                                                                                                    | Announcements 📢 Helpdesk 🎧 |
| Students                                                             | VELAND MARAENS                                                                                                    |                            |
| ← ଟ Login 🗹 Register Change Mobile no.                               |                                                                                                    |                            |
| Register<br>Already have an account? Login                           | 1. Guidelines 2. Register Mobile No. 3. eKYC 4. Finish                                                                                                    |                            |
| 3. eKYC                                                              |                                                                                                    |                            |
| Aadhaar not assigned (I have EID)                                    | Parent/Legal Guardian Aadhaar Number                                                                                                    |                            |
| I have Aadhaar                                                       | Note:-                                                                                                    |                            |
| Aadhaar No.*                                                         | <ol> <li>Parent/Legal Guardian/Student is advised to fill the requisite details carefully before submission of the application form, as correction/editing will not be allowed.</li> <li>Any wrong/false information may lead to rejection.</li> </ol> | after submission.          |
|                                                                      | 4. Parent/Legal Guardian/Student is advised to refer to National Scholarship Portal for regular updates.                                                                                                    |                            |
| Enter OTP *                                                          |                                                                                                    |                            |
| Image Captcha     Audio Captcha                                      |                                                                                                    |                            |
| WAZJRF                                                               |                                                                                                    |                            |
| Enter Captcha Code *                                                 |                                                                                                    |                            |
| Cancel Verify                                                        |                                                                                                    |                            |

The scholarship portal

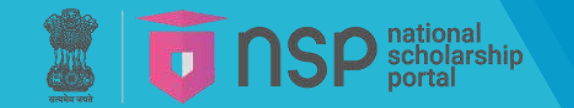

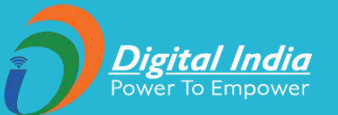

#### Consent for providing Aadhaar

#### Major Applicant (Age greater than or equal to 18)

- I have voluntarily submitted my Aadhaar number, and I am aware that it will be used to authenticate my identity.
- I am aware that my Aadhaar number will be used to authenticate my identity by matching my personal identification details available in the Aadhaar records of UIDAI.
- 3. I am aware that my Aadhaar will be used for de-duplication across government portals.
- I am aware that my Aadhaar number will also be used for making scholarship payments in the bank account seeded to my Aadhaar number.

#### Parent's/Legal Guardian's consent in case of Minor Applicant (Age less than 18)

- I have voluntarily submitted my child's/my ward's Aadhaar number, and I am aware that it will be used to authenticate my child's/my ward's identity.
- I am aware that my child's/ward's Aadhaar number will be used to authenticate his/her identity by matching his/her personal identification details available in the Aadhaar records of UIDAI.
- 3. I am aware that my child's/ward's Aadhaar will be used for de-duplication across government portals.
- I am aware that the Aadhaar number of my child will also be used for making scholarship payments in the bank account seeded to the Aadhaar number of the child.

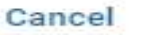

#### l Agree

3. Any wrong/false information may lead to rejection.

4. Parent/Legal Guardian/Student is advised to refer to National Scholarship Portal for regular updates.

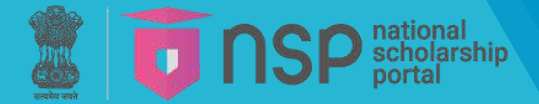

# **SP**<sup>national</sup> portal **OTR** – eKYC- Aadhar Seeding Status

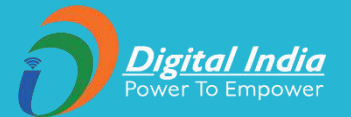

| Gender               | Date Of Birth   | 2. Student/Parent/Legal guardian is advised to submit the requisite details carefully before submission of the OTR Registration form. Correction/editing will not be allowed after submission. |
|----------------------|-----------------|----------------------------------------------------------------------------------------------------|
| -                    |                 | 3. Any wrong/false information may lead to rejection.                                                                                                    |
|                      |                 | 4. Candidates are advised to fill their correct details in the online application. All Correspondence/communication will be made through mobile/e-mail only.                                   |
| Address              |                 | 5. Student is advised to refer to National Scholarship Portal for regular updates.                                                                                                    |
|                      | ló              |                                                                                                    |
| Enter Applicant Deta | ills            |                                                                                                    |
| Applicant Name*      |                 | NPCI Success                                                                                                    |
| Gender*              | Select gender   |                                                                                                    |
|                      |                 |                                                                                                    |
| Date Of Birth*       | DD/MM/YYYY      |                                                                                                    |
| Mother's Name*       |                 | Your Bank Account is seeded with Aadhaar on NPCI Mapper.                                                                                                    |
| Father's Name*       |                 |                                                                                                    |
| Email Id             |                 |                                                                                                    |
| Image Captcha        | O Audio Captcha |                                                                                                    |
|                      | æ               |                                                                                                    |
| Enter Captcha Code   |                 |                                                                                                    |
| NPCI Mapper Status   |                 |                                                                                                    |
|                      |                 |                                                                                                    |

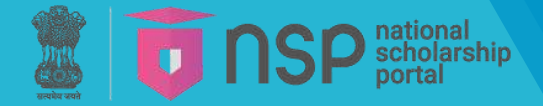

# **SP**<sup>national</sup> portal **OTR** – eKYC- Aadhaar Seeding Status

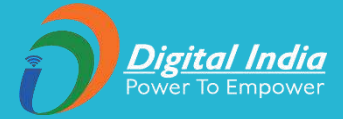

| Enter Applicant Detail | S               |                                                                                                    |                  |
|------------------------|-----------------|----------------------------------------------------------------------------------------------------|------------------|
| Applicant Name*        |                 |                                                                                                    |                  |
| Gender*                | Select gender   |                                                                                                    |                  |
| Date Of Birth*         | DD/MM/YYYY      |                                                                                                    |                  |
| Mother's Name*         |                 |                                                                                                    |                  |
| Father's Name*         |                 |                                                                                                    |                  |
| Email Id               |                 | NPCI Failed                                                                                                    | 00:03            |
| Image Captcha          | O Audio Captcha | Your Aadhaar is not seeded with your Bank Account. Contact your Bank branch fo<br>same.(Scholarship will not be disbursed without seeding Aadhaar with Bank Acco<br>Help | or the<br>punt). |
| Enter Captcha Code     |                 |                                                                                                    |                  |
| NPCI Mapper Status     |                 |                                                                                                    |                  |
|                        |                 |                                                                                                    |                  |
| Cancel                 | Finish          |                                                                                                    |                  |

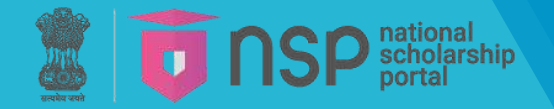

## **OTR** – eKYC- Data from Aadhaar

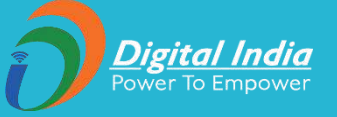

|                                                        | FAQ's 🟳 Announcements 📢 Helpdes                                                                                                    |
|--------------------------------------------------------|----------------------------------------------------------------------------------------------------|
| gister                                                 |                                                                                                    |
| ady have an account? Login                             |                                                                                                    |
| — 🥪 1. Guidelin                                        | es 2. Register Mobile No. • 3. eKYC • 4. Finish                                                                                                    |
| pplicant Details as per Aadhaar No.                    |                                                                                                    |
| pplicant Name Aadhaar No.                              | Note:-                                                                                                    |
| Valaa XX                                               | Student/Parent/Légal guardian must read the instructions carefully before registration.                                                                                                    |
| onder Date Of Birth                                    | 2. Student/Parent/Legal guardian is advised to submit the requisite details carefully before submission of the OTR Registration form. Correction/editing will not be allowed after submission. 3. Any wrong/false information may lead to rejection. |
| N 02 00                                                | 4. Candidates are advised to fill their correct details in the online application.                                                                                                    |
| idreas                                                 | 5. Student is advised to refer to National Scholarship Portal for regular updates.                                                                                                    |
| 2N G.                                                  |                                                                                                    |
| Se                                                     |                                                                                                    |
|                                                        |                                                                                                    |
| nter Details                                           |                                                                                                    |
| other's Name* Test                                     |                                                                                                    |
|                                                        |                                                                                                    |
| ther's Name*                                           |                                                                                                    |
| nail Id                                                |                                                                                                    |
| Image Captcha 🚫 Audio Captcha                          |                                                                                                    |
|                                                        |                                                                                                    |
| KWCZ6H                                                 |                                                                                                    |
| nter Captcha Code KWCZ6H                               |                                                                                                    |
|                                                        |                                                                                                    |
| PCI Mapper Status                                      |                                                                                                    |
| our Bank Account is seeded with Aadhaar on NPCI Manner |                                                                                                    |
|                                                        |                                                                                                    |
|                                                        |                                                                                                    |
| Cancel                                                 |                                                                                                    |

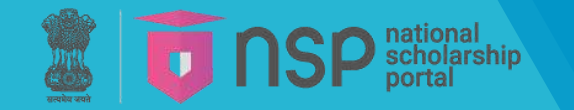

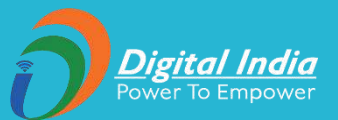

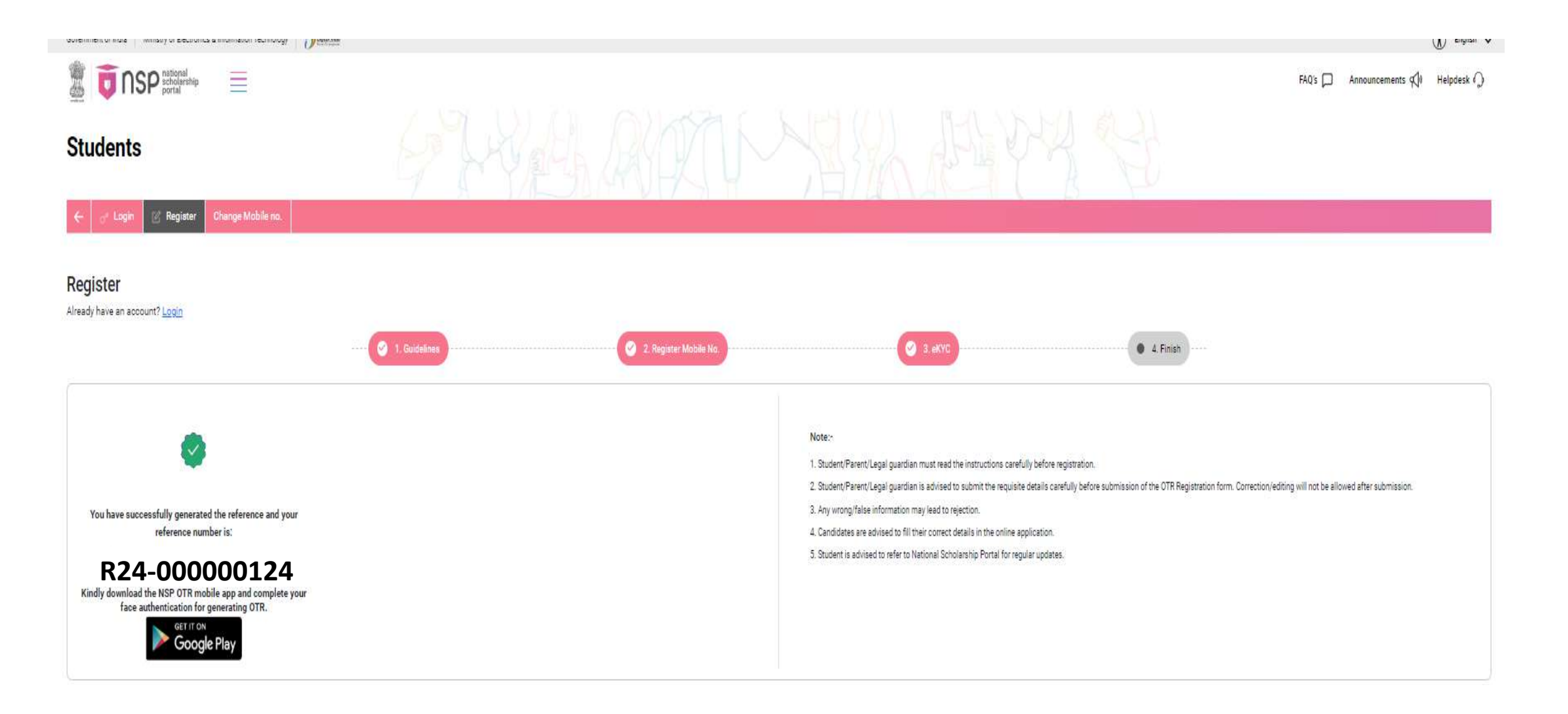

S TO NSP actional OTR - eKYC- Message for temp. registration

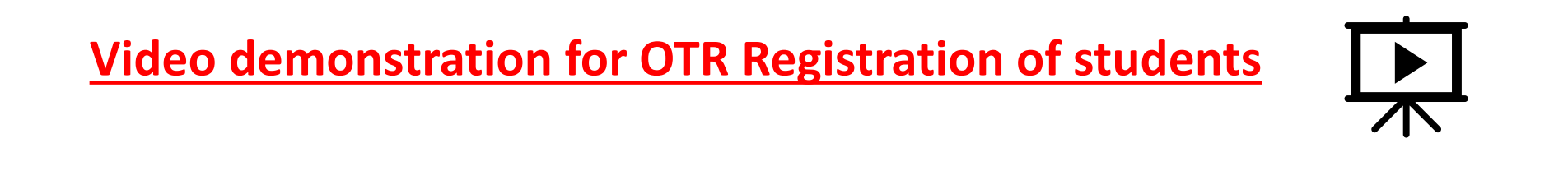

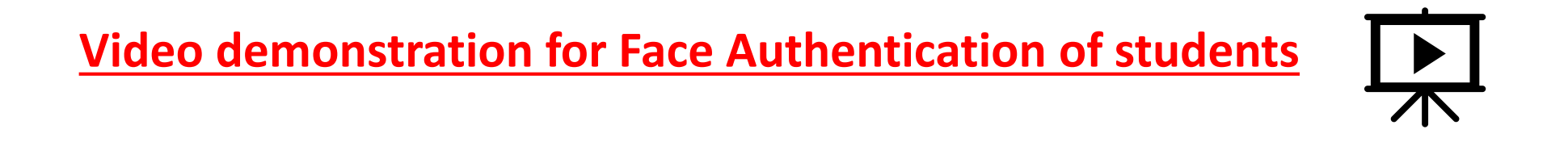

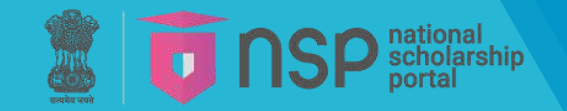

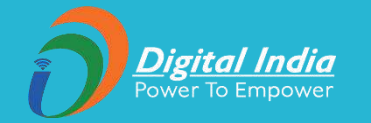

# New features in NSP 2.0

### NSP mobile application – Face Authentication

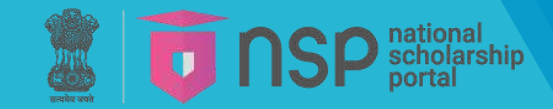

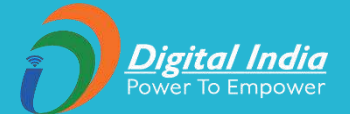

**<u>Step-1</u>**: Search and install NSP OTR app on Google Play Store.

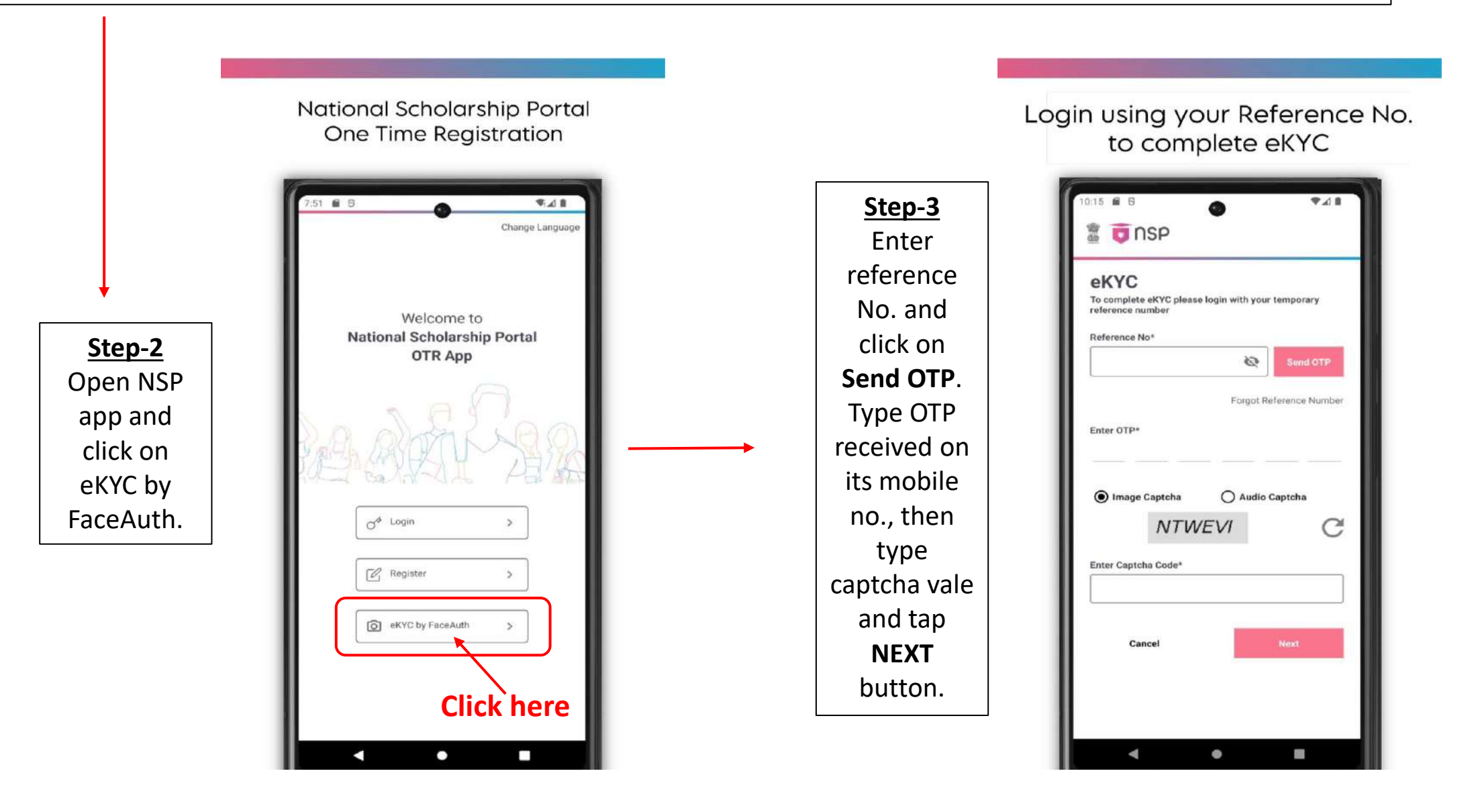

**SP**<sup>national</sup> scholarship **OTR** – face authentication through NSP OTR app

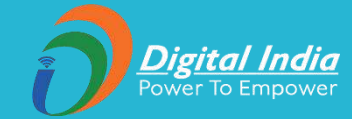

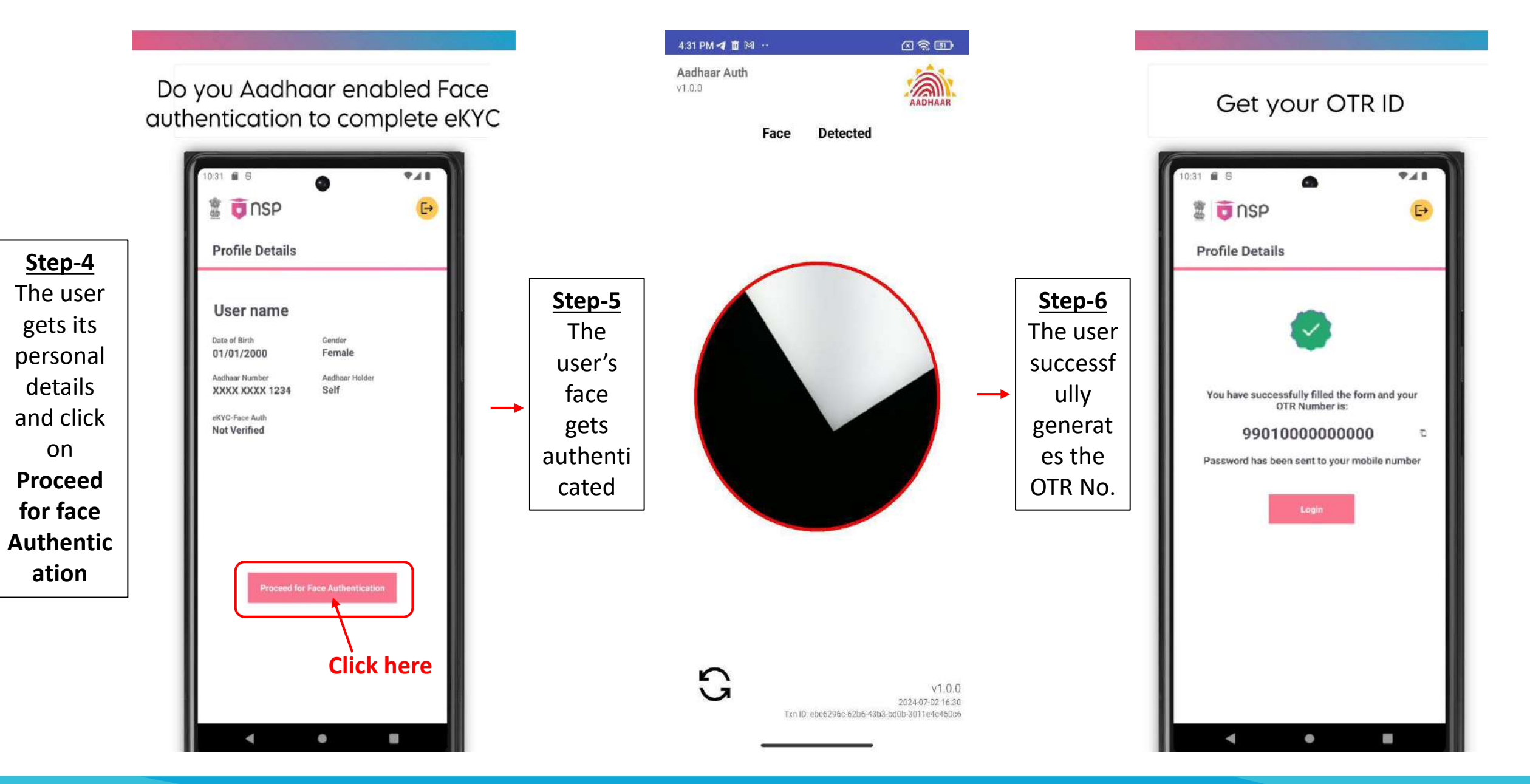

## **OTR** – eKYC – I have EID

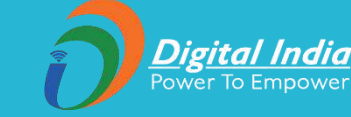

SP national scholarship portal Digital India ( 🕅 English 🗸 Government of India Ministry of Electronics & Information Technology The second second secon  $\equiv$ FAQ's Announcements () Helpdesk Students 🗹 Register Register Already have an account? Login 1. Guidelines 🥝 2. Register Mobile No 4. Finish S. eKYC 3. eKYC O Parent/Legal Guardian Aadhaar Number I have Aadhaar Aadhaar not assigned (I have EID) Aadhaar not assigned (I have EID) Note:-1. Parent/Legal Guardian/Student must read the instructions carefully before registration. EID\* Help 2. Parent/Legal Guardian/Student is advised to fill the requisite details carefully before submission of the application form, as correction/editing will not be allowed after submission. 3. Any wrong/false information may lead to rejection. 4. Parent/Legal Guardian/Student is advised to refer to National Scholarship Portal for regular updates. EID Date\* Time(HH:MM:SS)\* DD/MM/YYYY Image Captcha Audio Captcha GU5VIU 2 Enter Captcha Code \* Cancel Verify

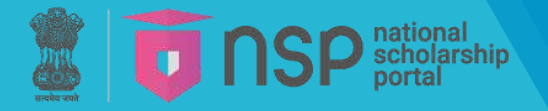

## **OTR** – EID – Declaration

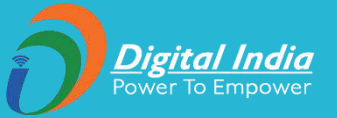

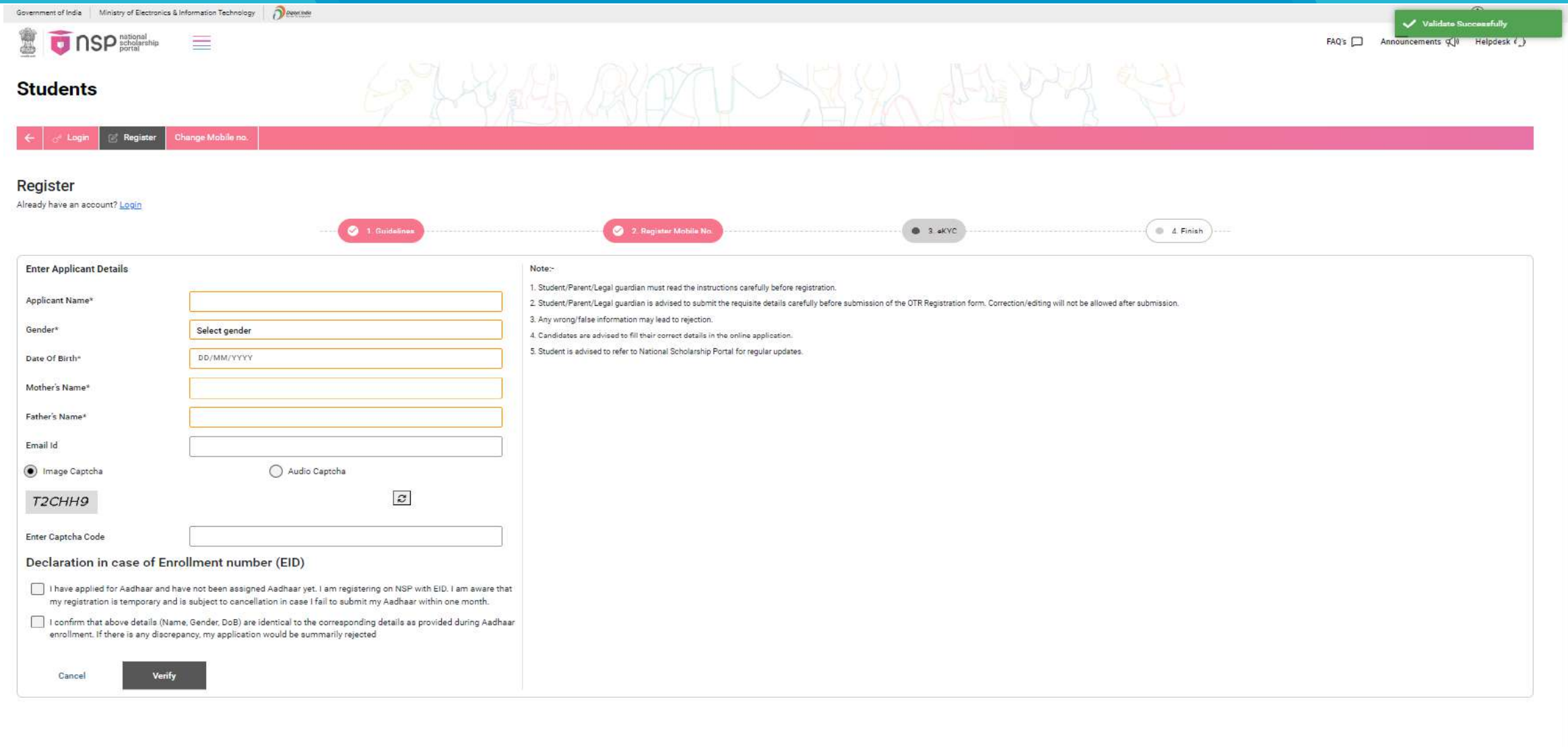

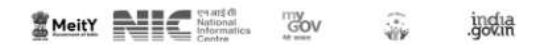

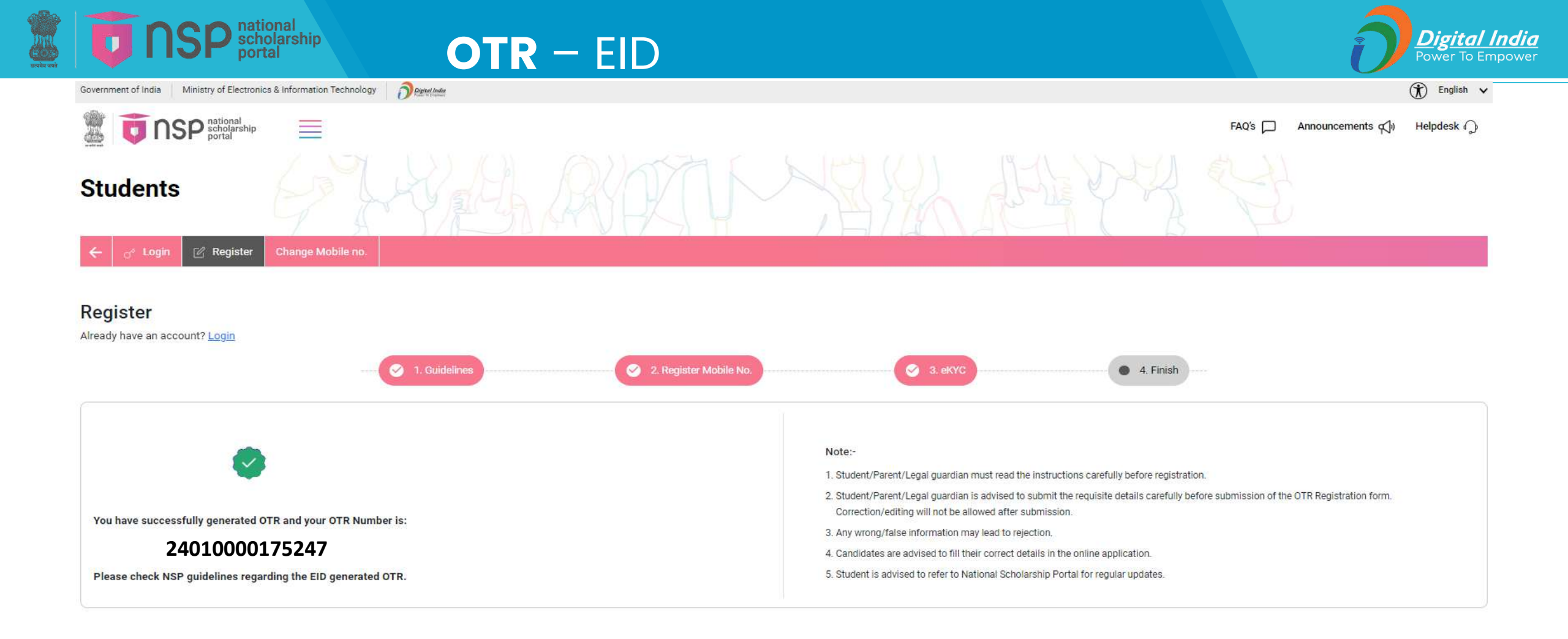

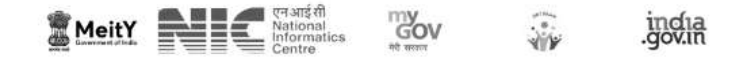

Copyright Policy Privacy Policy Terms and Conditions Disclaimer Hyperlink Site Map

Last update on 01 June 2024

#### **NSP**<sup>national</sup> portal **OTR** – Parent/Legal Guardian Aadhaar

Digital India Power To Empower

Helpdesk 🕥

FAQ's

Announcements 📢

100

TO NSP scholarship

 $\equiv$ 

| Register<br>Already have an account? Login                                                                                                    | uldelines 2. Register Mobile No. 3. eKYC. 4. Finish                                                                                                    |
|----------------------------------------------------------------------------------------------------|----------------------------------------------------------------------------------------------------|
| 3. eKYC                                                                                                    |                                                                                                    |
| O Thave Aadhaar O Aadhaar not assigned (Thave EID)                                                                                                    | Parent/Legal Guardian Aadhaar Number                                                                                                    |
| Parent/Legal Guardian Aadhaar Number         Applicant is Minor and applying with <ul> <li>Father's Aadhaar</li> <li>Mother's Aadhaar</li> <li>I am orphan &amp; applying with my legal guardian Aadhaar</li> </ul> Father Aadhaar No. * <ul> <li>Get OTP *</li> </ul> | Note:-  1. Parent/Legal Guardian/Student must read the instructions carefully before registration. 2. Parent/Legal Guardian/Student is advised to fill the requisite details carefully before submission of the application form, as correction/editing will not be allowed after submission. 3. Any wrong/false information may lead to rejection. 4. Parent/Legal Guardian/Student is advised to refer to National Scholarship Portal for regular updates. |
| Image Captcha     Audio Captcha                                                                                                    |                                                                                                    |
| JTNCJK                                                                                                    |                                                                                                    |
| Enter Captcha Code *                                                                                                    |                                                                                                    |
| Cancel Verify                                                                                                    |                                                                                                    |

## **OTR** – Parent/Legal Guardian Aadhaar Consent

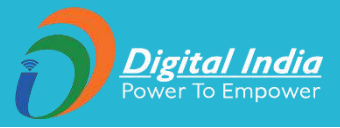

P national scholarship portal

- الأحويك وحالجه العداد

- وماتها فأعهر لبواري فالألب فالهي واست
- in Det Pre

#### Consent for providing Aadhaar by Parent/Legal Guardian (in case of Minor Student, age <18 and does not have Aadhaar)

- I have voluntarily submitted my Aadhaar and I am aware that it will be used to authenticate my child/my ward & my identity (as per Aadhaar records).
- 2. I am aware that my Aadhaar will be used for de-duplication across government portals.
- I am aware that my Aadhaar will be used for receiving my child's/ward's scholarship through the Aadhaar Payment Bridge (APB).
- 4. On attaining the age of 18 the child/minor/ward shall be liable to update her Aadhaar against this OTR

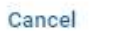

l Agree

## **DR** – Parent/Legal Guardian Aadhaar

#### 

\_\_\_\_\_

FAQ's Announcements () Helpdesk ()

Digital India Power To Empower

| Father Details as per Aa                 | idhaar No.                        |                                                                                                    |
|------------------------------------------|-----------------------------------|----------------------------------------------------------------------------------------------------|
| Name                                     | Aadhaar No.                       | Note:-                                                                                                    |
|                                          |                                   | 1. Student/Parent/Legal guardian must read the instructions carefully before registration.                                                                                                    |
| an an an an an an an an an an an an an a | Dele Of Diele                     | 2. Student/Parent/Legal guardian is advised to submit the requisite details carefully before submission of the OTR Registration form. Correction/editing will not be allowed after submission. |
| Jender                                   | Date Of Binn                      | 3. Any wrong/false information may lead to rejection.                                                                                                    |
|                                          |                                   | 4. Candidates are advised to till their correct details in the online application. All Correspondence/communication will be made through mobile/e-mail only.                                   |
| \ddress                                  |                                   | <ol> <li>Student is advised to rerer to reactional scholarship Portal for regular updates.</li> </ol>                                                                                          |
|                                          |                                   |                                                                                                    |
|                                          | 1                                 |                                                                                                    |
| F-1 4 1 1 P-1-1-                         |                                   |                                                                                                    |
| Enter Applicant Details                  |                                   |                                                                                                    |
| Applicant Name*                          |                                   |                                                                                                    |
| 2 10 2                                   |                                   |                                                                                                    |
| Sender"                                  | Select gender                     |                                                                                                    |
| Date Of Birth*                           | DD/MM/YYYY                        |                                                                                                    |
| Anthoris Namat                           |                                   |                                                                                                    |
| Mother's Name                            |                                   |                                                                                                    |
| ather's Name*                            |                                   |                                                                                                    |
| Fmail Id                                 |                                   |                                                                                                    |
|                                          |                                   |                                                                                                    |
| Image Captcha                            | <ul> <li>Audio Captcha</li> </ul> |                                                                                                    |
|                                          | 2                                 |                                                                                                    |
| Inter Captcha Code                       |                                   |                                                                                                    |
|                                          | <u>.</u>                          |                                                                                                    |
| NPCI Mapper Status                       |                                   |                                                                                                    |
|                                          |                                   |                                                                                                    |
|                                          | 11225045011                       |                                                                                                    |
| Cancel                                   | Finish                            |                                                                                                    |

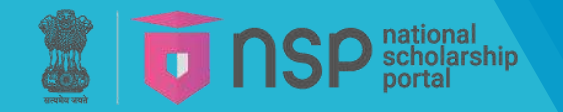

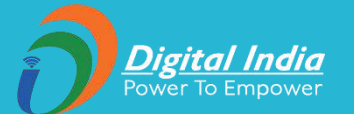

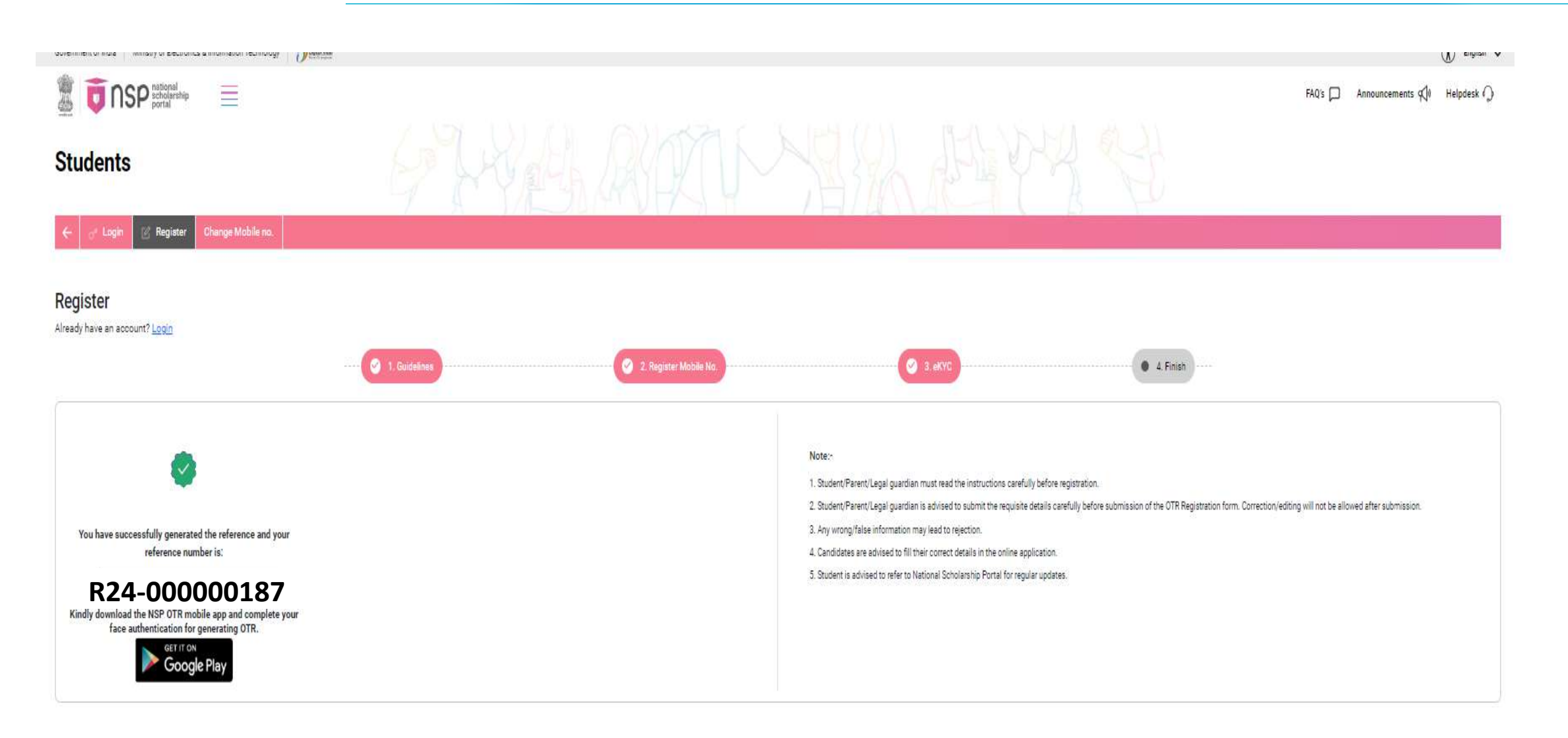

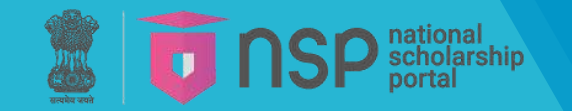

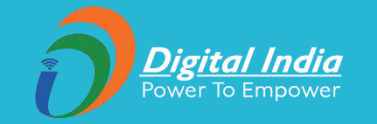

# **OTR** Guidelines for renewal students of AY 2024-25

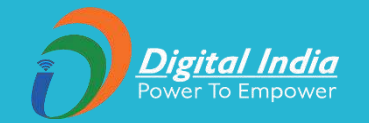

# A. Instructions to the students who had performed face authentication in AY 2023-24 and have received the OTR no.

- 1. NSP earlier launched the face-authentication service in AY 2023-24 and it was optional for the students to perform their face authentication.
- 2. NSP has generated the One Time Registration (OTR) no. for the students who have performed the face-authentication in AY 2023-24 and the same has been sent to the applicant through SMS on their registered mobile no.
- 3. Students who have received the OTR no. can directly apply for scholarship on NSP portal.
- 4. In case, the student has not received the OTR number through SMS, OTR no. can be retrieved using **"Forgot OTR?"** option under **OTR Login window** available on National Scholarship Portal.

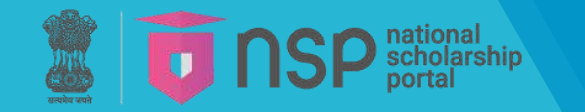

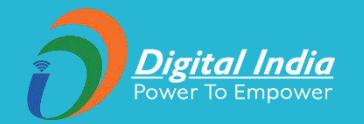

#### B. Instructions to the students who did not perform face authentication in AY 2023-24

- 1. NSP has generated the reference no. to the students who have completed the OTP based eKYC and have not completed their face-authentication in AY 2023-24.
- 2. OTR no. can now be obtained by completing face-authentication on NSP.
- 3. Following steps are required to generate the OTR no.:
  - a. Download and install AadhaarFaceRD services in the android device. (link: <u>https://play.google.com/store/apps/details?id=in.gov.uidai.facerd</u>)
  - b. Download and install the NSP OTR App from the Google Play Store. (link: <u>https://play.google.com/store/apps/details?id=in.gov.scholarships.nspotr&pli=1</u>)
  - c. After opening the NSP OTR mobile App and proceed with the option "eKYC with FaceAuth" to complete face autherntication process and obtain OTR.

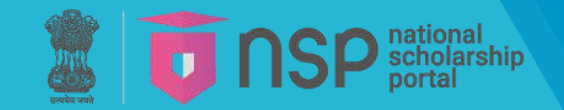

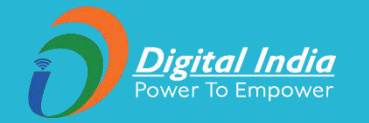

# **Recover - One-Time Registration** (OTR)

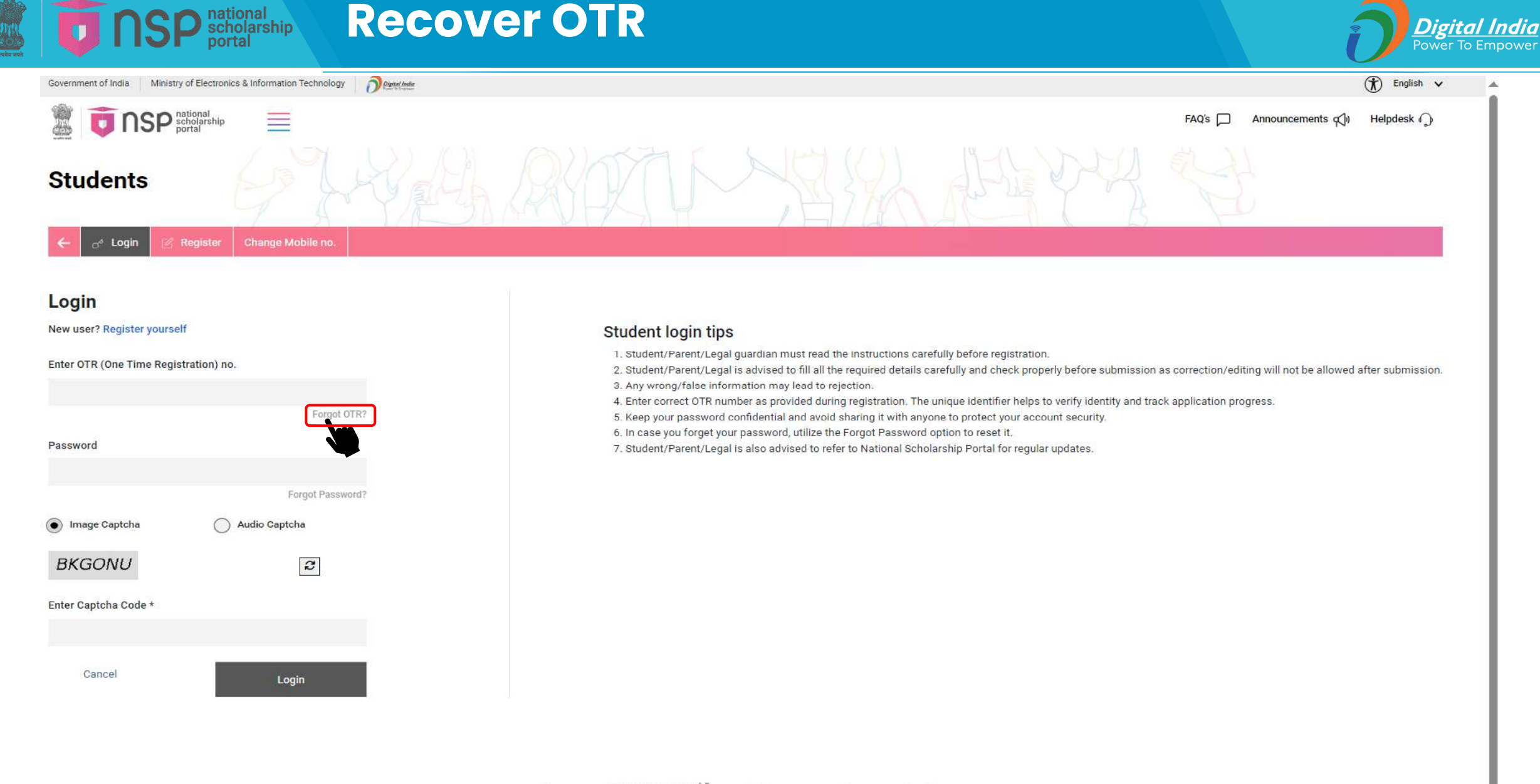

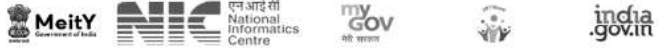

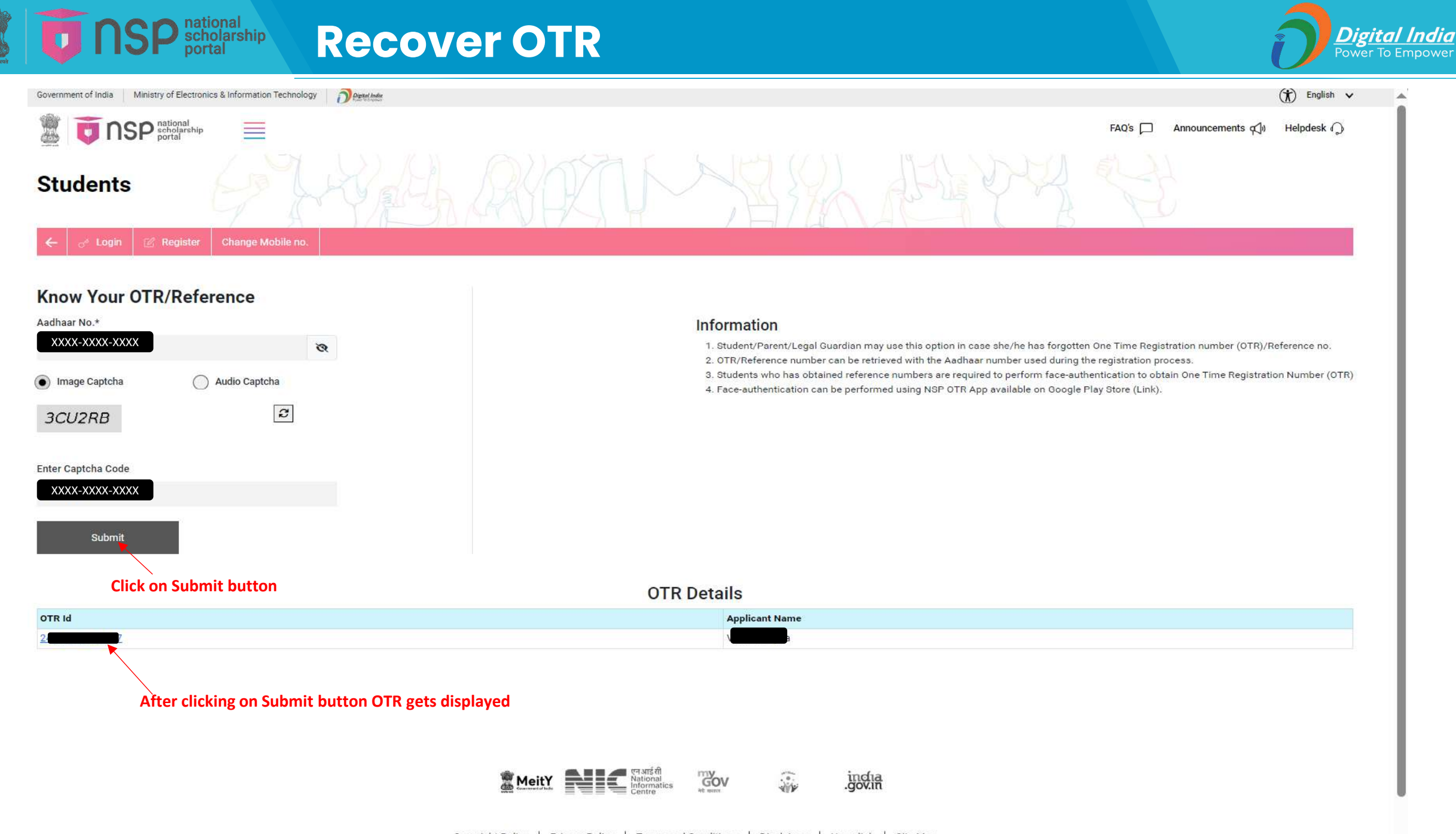

Copyright Policy | Privacy Policy | Terms and Conditions | Disclaimer | Hyperlink | Site Map

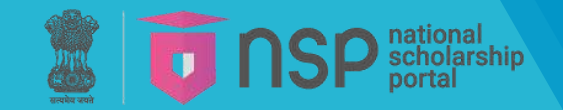

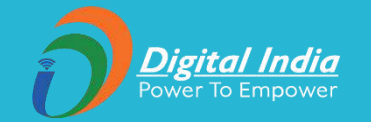

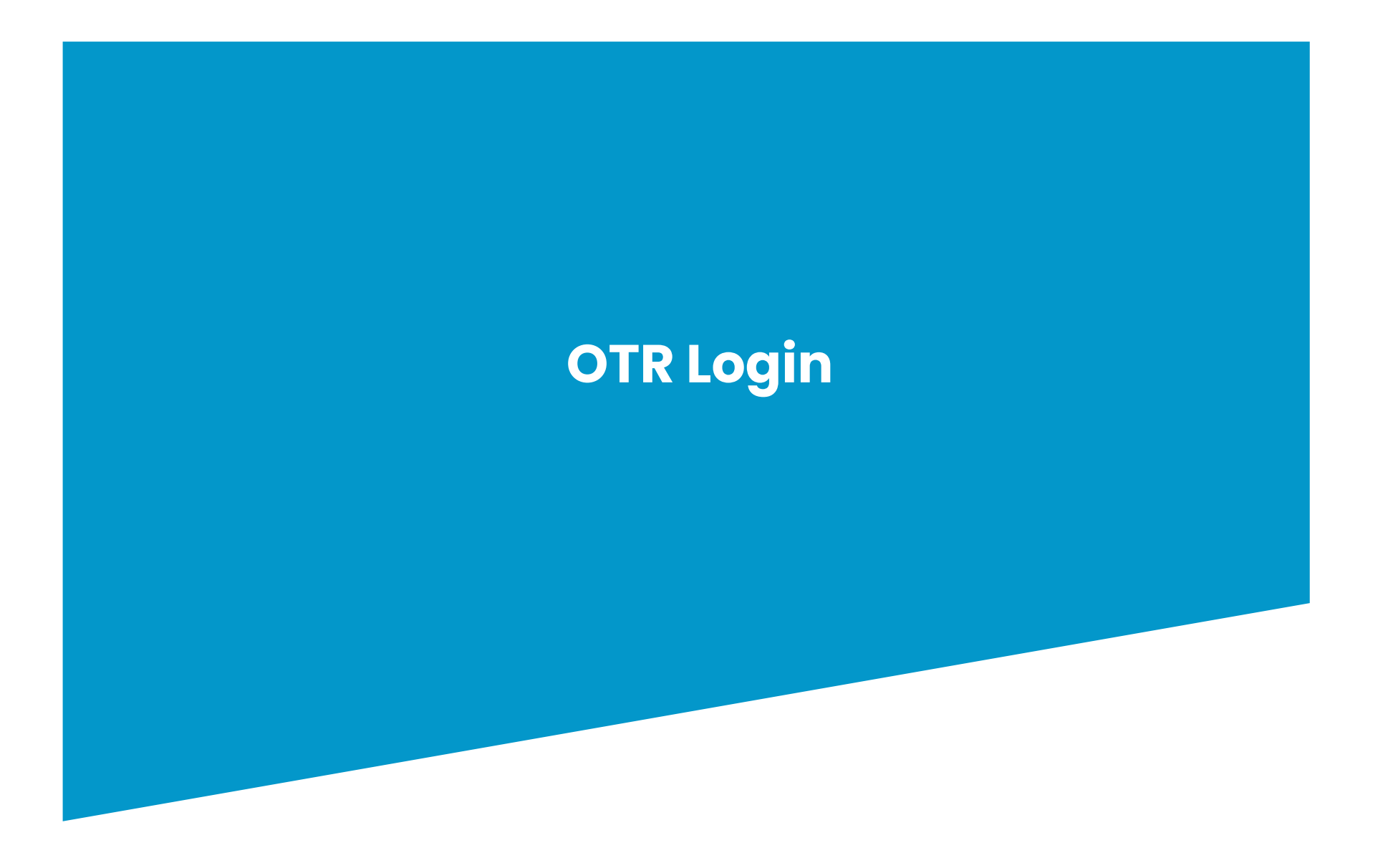

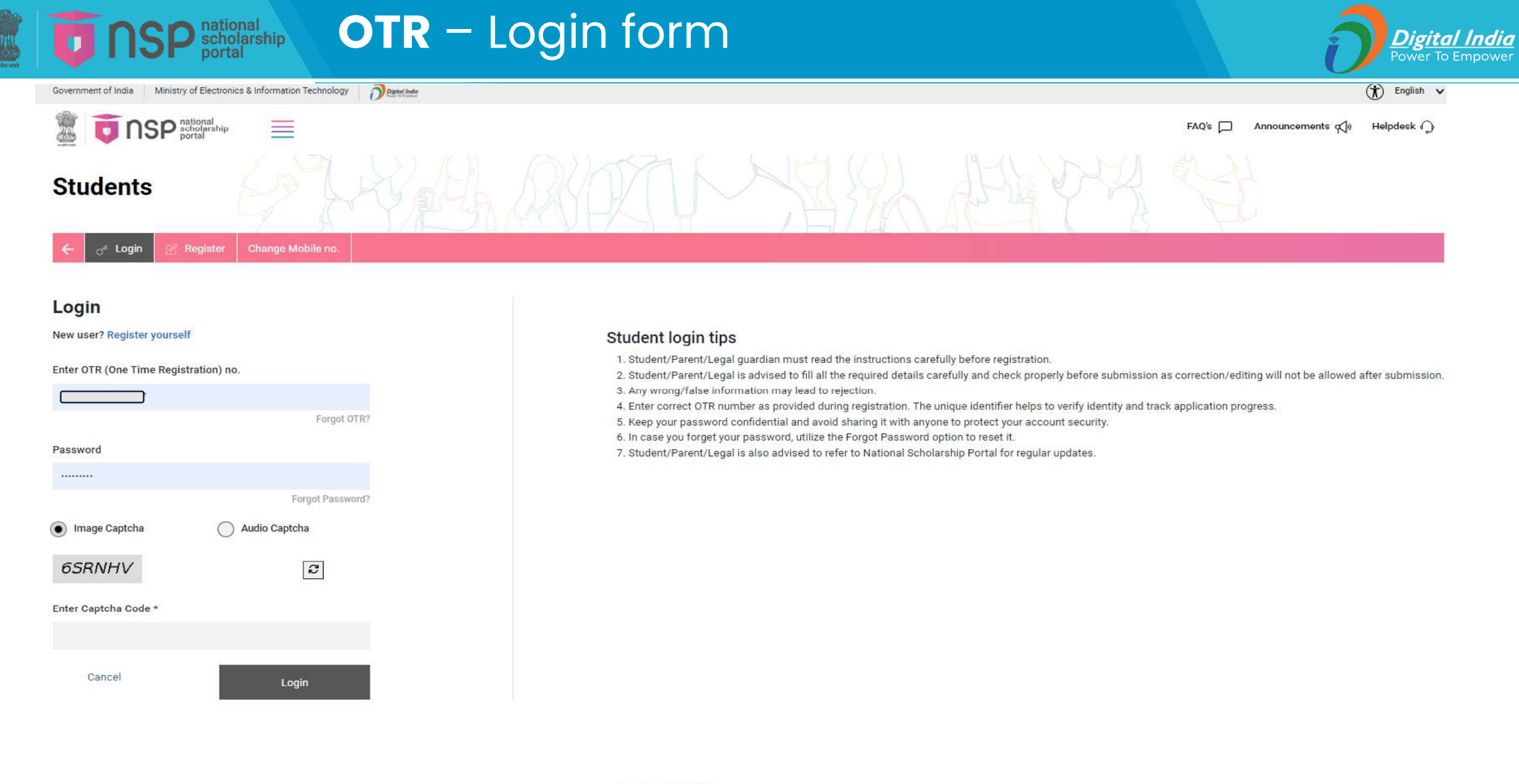

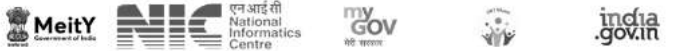

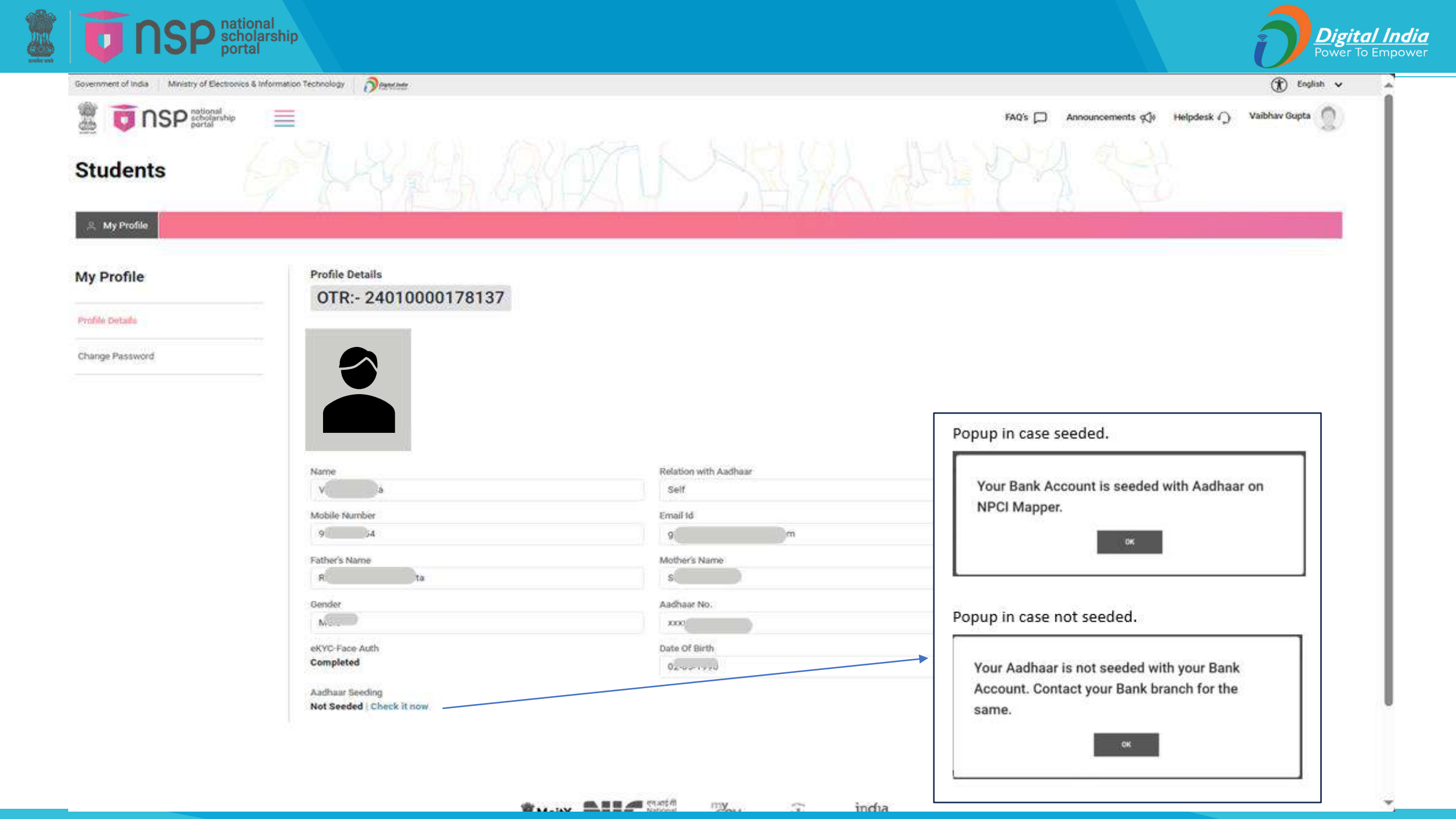
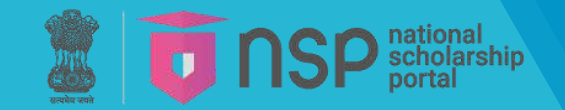

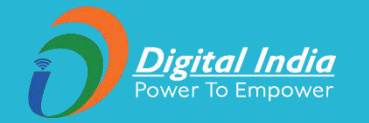

# **OTR - Password Reset**

# Image: Second anshing portal OTR - Password Reset form Government of India Ministry of Electronics & Information Technology Image: Second anshing portal Image: Second anshing portal Image: Second anshing portal Image: Second anshing portal

# Students

A My Profile

| My Profile      | Change Password                 |                                                                                                    |
|-----------------|---------------------------------|----------------------------------------------------------------------------------------------------|
|                 | Current Password                | Note:-                                                                                                    |
| Profile Details | Password                        | <ol> <li>One Time Registration (OTR) is mandatory for applying for various scholarship schemes on National Scholarship Portal/other<br/>portals.</li> </ol>                                                                            |
| Change Password |                                 | 2. Active mobile number is mandatory for OTR.                                                                                                    |
|                 | Confirm New Password            | 3. Any wrong/faise information may lead to rejection.                                                                                                    |
|                 | Image Captcha     Audio Captcha | <ol> <li>Student/Parent/Legal guardian is advised to submit her active mobile number and e-mail address in the OTR registration form<br/>All correspondence/communication will be done on the submitted mobile/e-mail only.</li> </ol> |
|                 |                                 | 5. Student is advised to refer to National Scholarship Portal for regular updates.                                                                                                    |
|                 | HTR4MF                          |                                                                                                    |
|                 | Enter Captcha Code*             |                                                                                                    |
|                 |                                 |                                                                                                    |
|                 |                                 |                                                                                                    |
|                 | Cancel Update                   |                                                                                                    |

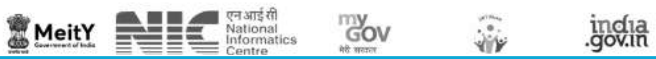

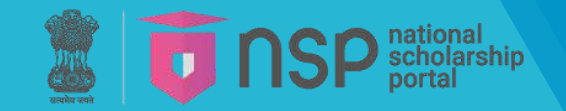

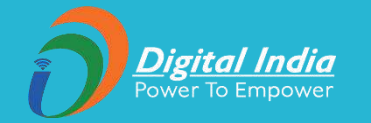

# OTR - Change mobile no.

# (Useful for students whose communication mobile number is not functional)

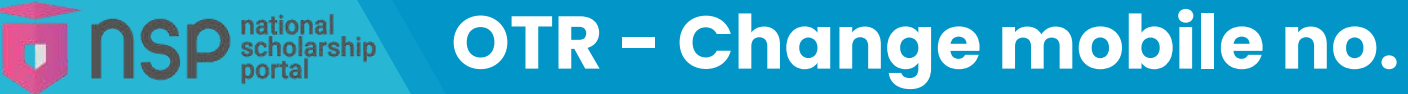

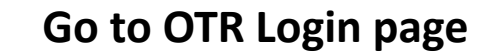

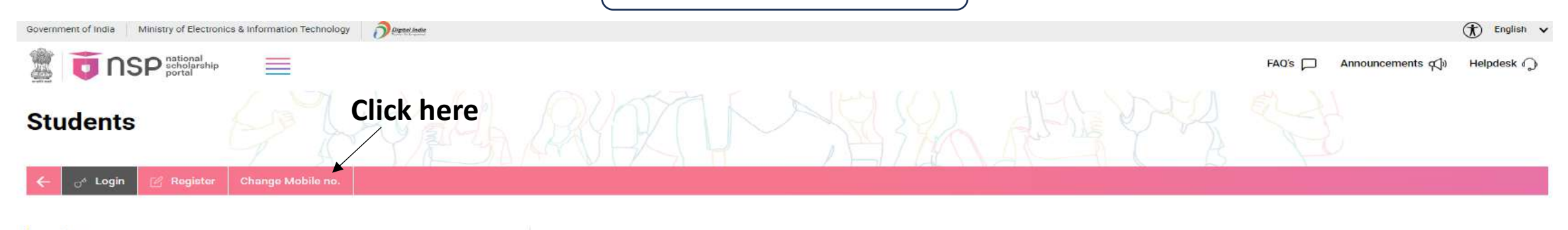

# Login

# New user? Register yourself

| Enter OTR (One Time Regis | tration) no.     |
|---------------------------|------------------|
|                           | Forgot OTR?      |
| Password                  |                  |
|                           | Forgot Password? |
| Image Captcha             | Audio Captcha    |
| NZVNOD                    | 3                |
| Enter Captcha Code *      |                  |
|                           |                  |
| Cancel                    | Login            |

## Student login tips

- 1. Student/Parent/Legal guardian must read the instructions carefully before registration.
- 2. Student/Parent/Legal is advised to fill all the required details carefully and check properly before submission as correction/editing will not be allowed after submission.
- 3. Any wrong/false information may lead to rejection.
- 4. Enter correct OTR number as provided during registration. The unique identifier helps to verify identity and track application progress.
- 5. Keep your password confidential and avoid sharing it with anyone to protect your account security.
- 6. In case you forget your password, utilize the Forgot Password option to reset it.
- 7. Student/Parent/Legal is also advised to refer to National Scholarship Portal for regular updates.

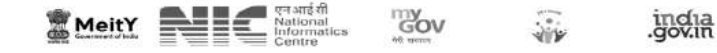

# **SP**<sup>national</sup> portal **OTR - Change mobile no.**

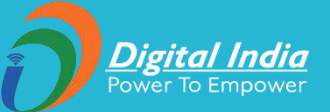

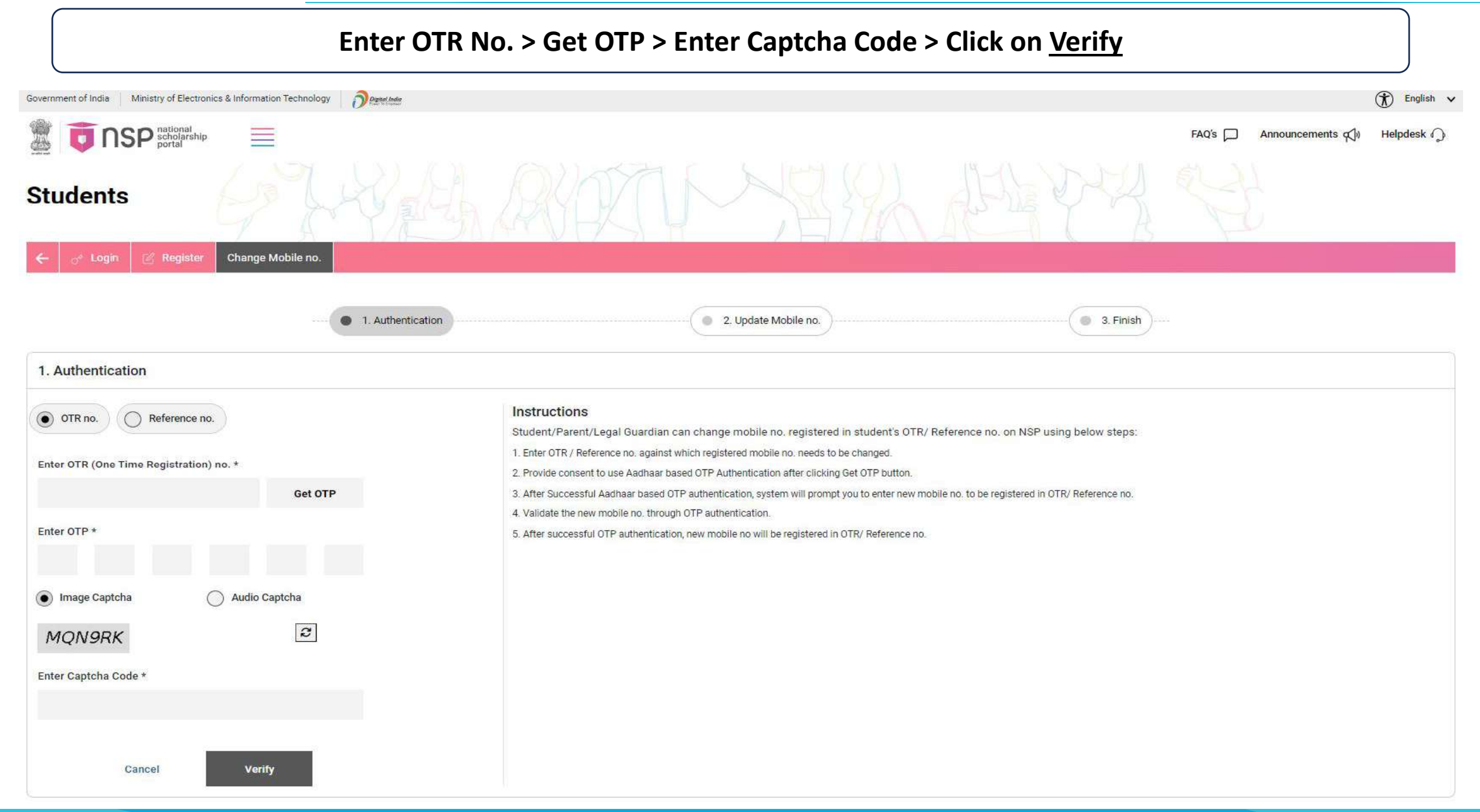

# **NSP**<sup>national</sup> scholarship portal **OTR – Change mobile no.**

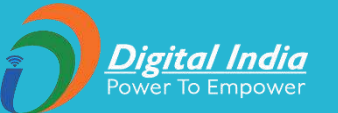

# Enter New Mobile No. > Get OTP > Enter Captcha Code > Click on <u>Update</u>

| To not sche port      | onal<br>Jarship          | FAQ's 🏳 Announcements 📢 Helpdesk 🎧                                                                                                    |
|-----------------------|--------------------------|----------------------------------------------------------------------------------------------------|
| ← 🕜 Login 🖉 Re        | gister Change Mobile no. |                                                                                                    |
|                       | — 🤗 1. Authentio         | ation 2. Update Mobile no. 0 4. Finish                                                                                                    |
| 2. Update Mobile no.  |                          |                                                                                                    |
| Enter New Mobile no.* |                          | Instructions                                                                                                    |
|                       | Get OTP                  | Student/Parent/Legal Guardian can change mobile no. registered in student's OTR/ Reference no. on NSP using below steps:                                                                                                    |
| Enter OTP *           |                          | <ol> <li>2. Provide consent to use Aadhaar based OTP Authentication after clicking Get OTP button.</li> <li>3. After Successful Aadhaar based OTP authentication, system will prompt you to enter new mobile no. to be registered in OTR/ Reference no.</li> <li>4. Validate the new mobile no. through OTP authentication.</li> </ol> |
| Image Captcha         | Audio Captcha            | 5. After successful OTP authentication, new mobile no will be registered in OTR/ Reference no.                                                                                                    |
|                       | æ                        |                                                                                                    |
| Enter Captcha Code *  |                          |                                                                                                    |
|                       |                          |                                                                                                    |
| Cancel                | Update                   |                                                                                                    |

**To NSP** national scholarship Key changes in KYC Registration of Institutes

# Key Changes in KYC registration process w.e.f current Academic Year

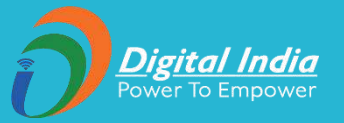

# 1. Face Authentication by <u>NSP Face Auth</u> mobile app:

- In previous AY, the INO and HoI were required to get their Biometric Authentication done at CSC Centers in presence of DNO/SNO. From current AY, CSC biometric utility (CSC BAU) has been replaced with NSP Face Auth mobile app available on Google Play Store.
- > Now, face authentication of INO and HoI is mandated just after generation of KYC Registration No.
- > Printing of KYC Registration Form will be enabled only after the successful face authentication of both INO and HoI users.
- > Now, INO and HoI can perform their hassle-free face authentication from their android based devices at the ease of their homes

The KYC Registration no. will be generated at the 6<sup>th</sup> step while applying for KYC.

The complete process flow of KYC Registration is available under **How To Fill Registration Form** tab under **INSTITUTE** section on NSP.

| e lace authentication nom their android based devices at the ease of their nomes.                                                                                                    |
|----------------------------------------------------------------------------------------------------|
| Institute KYC Registration Form                                                                                                    |
| Step 6                                                                                                    |
| Institute's KYC Registration Number AS202425755 has been generated. INO and HoI are advised to now complete Aadhaar-based<br>Face Authentication using the NSP FaceAuth App available on Google Play Store. Once authenticated, the option to print the KYC<br>Registration Form will be enabled on the web portal. After completing Face Authentication, Institutes may follow the below process<br>flow to take the print of KYC Form. |
| Visit the NSP web portal > Go to Institutions > Click on Registration Form (Apply Now)                                                                                                    |
| Back to Home                                                                                                    |

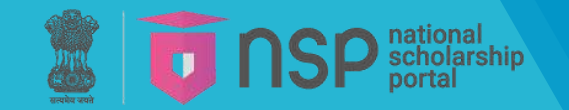

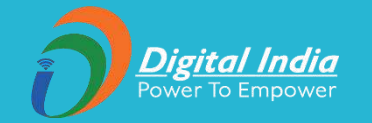

# Institute eKYC procedures with new features

**New institution registration** 

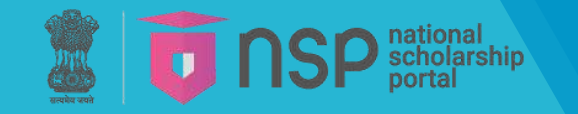

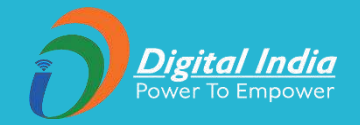

# **eKYC Registration Process**

The eKYC (electronic Know Your Customer) Registration Form is a crucial document required for onboarding new institutes onto the National Scholarship Portal (NSP). This form ensures that the institute's details are accurately recorded and verified, allowing the institute to participate in the NSP and enabling its students to apply for scholarships.

\*For more information, please click on <u>How to fill Registration Form</u> NSP website.

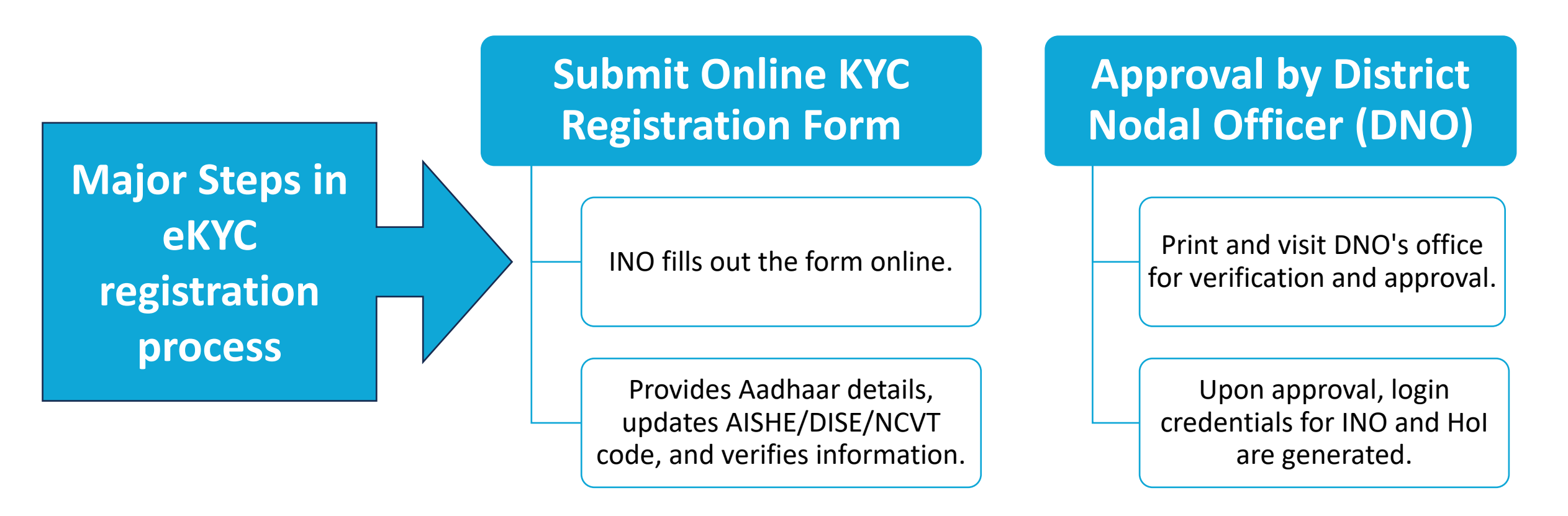

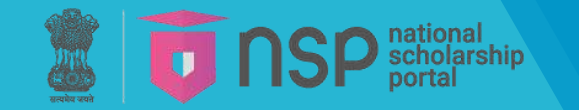

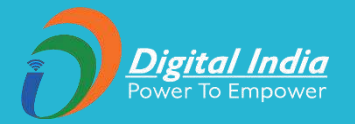

Detailed steps for submitting the Online KYC Registration Form **Step I:** INO fills the form with institute and personal details.

**Step II:** Aadhaar-based face authentication using NSP Face Auth App and Aadhar Face RD app.

**Step III:** INO and HoI attest and upload the KYC form to NSP portal.

**Step IV:** Hol approves the attested form on NSP portal.

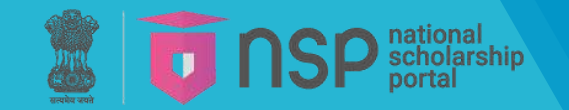

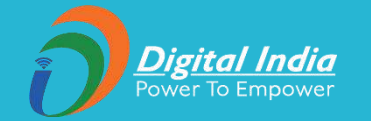

# Institute eKYC procedures with new features

Change of INO/SNO

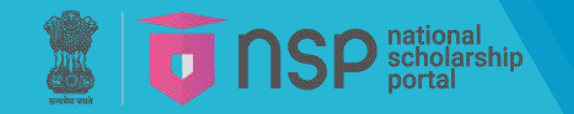

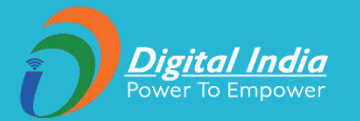

# **Step 1:** SNO / DNO visits the NSP website and logs in with its login credentials.

| <sup>Des</sup> Governn                                                                                                    | nent of India Ministry of Electronics & Information Techno                                                                                                | ology Depend India                                      | (T) English                                                    | ,                                |
|----------------------------------------------------------------------------------------------------|----------------------------------------------------------------------------------------------------|---------------------------------------------------------|----------------------------------------------------------------|----------------------------------|
| To the scholarship ortal                                                                                                    |                                                                                                    |                                                         | FAQ's Announcements                                            | Helpdesk <sup>O</sup> Logout     |
| Admin                                                                                                    |                                                                                                    |                                                         |                                                                |                                  |
| ← Welcome: Mohd Azam (6252)                                                                                                    | MOMA PREMATRIC - DEMO (202425)<br>ASSAM                                                                                                    |                                                         |                                                                |                                  |
| Verification Services<br>Administration<br>Add Dealing hand<br>Add Dealing hand<br>Change Hol/INO of Institute.<br>Change/Verify Scheme DNO<br>Change/Verify Scheme DNO<br>Add District User.<br>Add District User.<br>Add Distr | Name:<br>Contact Number:<br>Email:<br>Your Biometric Authentication is compl<br>Your NSP profile is verified.<br>Note: Account number is not required for | eted.<br>or scholarship disbursement through NSP. Schol | larship will be disbursed directly into the Aadhaar seeded bar | Edit Profile     Change Password |
| <ul> <li>Verification</li> <li>Reports</li> <li>Logout</li> </ul>                                                                                                    |                                                                                                    |                                                         |                                                                |                                  |

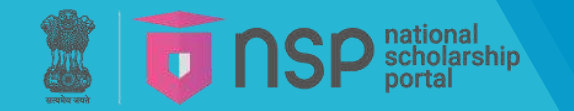

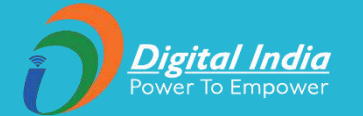

| Govern                      | nment of India Ministry of Electronics & Informa | tion Technology                                 | (t)            | English 🗸          |        |
|-----------------------------|--------------------------------------------------|-------------------------------------------------|----------------|--------------------|--------|
| To the scholarshi           | p                                                |                                                 | FAQ's Announce | ments 🅬 Helpdesk 🖓 | Logout |
| dmin                        | HANNEL A                                         | KAKIN XXXX R                                    | N Kry I        | Ť                  |        |
| - Welcome: Mohd Azam (6252) | MOMA PREMATRIC - DEMO (202425)<br>ASSAM          |                                                 |                |                    |        |
| Verification Services       |                                                  |                                                 |                |                    |        |
| O Administration            |                                                  | One Time Password(OTP)                          |                |                    |        |
| O Verification              |                                                  | OTP has been sent on your Registered Mobile No. | ÷.             |                    |        |
| OReports                    |                                                  | Please Enter 5 Digit OTP*                       |                |                    |        |
| ●Logout                     |                                                  | WEHSO Confirm OTP Resend OTP                    |                |                    |        |
|                             |                                                  |                                                 |                |                    |        |

\*

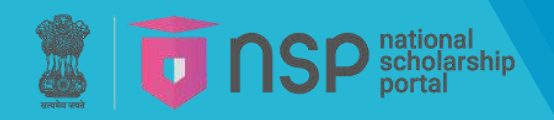

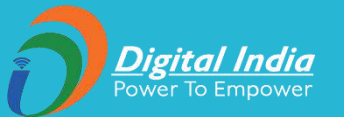

| ← → C O localhost:8080/f    | NSPADMIN/stateforgc     | otPwdInstList.action                             |                                          |                         |                                                  | ९ 🕁 🕫 🚱                                           |
|-----------------------------|-------------------------|--------------------------------------------------|------------------------------------------|-------------------------|--------------------------------------------------|---------------------------------------------------|
| Governn                     | nent of India Mini      | istry of Electronics & Informa                   | ation Technology 🛛 👌                     | Digital Info            |                                                  | (f) English 🗸                                     |
| To the scholarship portal   |                         |                                                  |                                          |                         | FAQ'S A                                          | nnouncements 🅬 Helpdesk 🖓 Logout 🧲                |
| Admin                       |                         |                                                  |                                          | ~ YAYK                  |                                                  |                                                   |
| ← Welcome: Mohd Azam (6252) | MOMA PREMATRIC<br>ASSAM | - DEMO (202425)                                  |                                          |                         |                                                  |                                                   |
| Verification Services       |                         |                                                  |                                          | School / Institute List |                                                  |                                                   |
| O Administration            |                         | Institute / College District                     |                                          |                         | Institute / College *                            |                                                   |
| O Verification              |                         | KAMRUP METROPOLITA                               | N                                        |                         | Choose your option                               |                                                   |
| OReports                    |                         | Institute Name (Option                           | sal)                                     |                         |                                                  | _                                                 |
| OLogout                     |                         | Note : please Search Co                          | llege / Institute for Class XI and onwar | ds.                     |                                                  | Submit                                            |
|                             | Show 10 🗸 e             | ntries                                           |                                          |                         |                                                  | Search: NSP                                       |
|                             | Sr.<br>#                | DISE/AISHE Code                                  | Institute Id                             | Institute Name          | Address                                          | Contact                                           |
|                             | 1199                    | NSP-0787                                         | 98889440863                              | Test Institute          | NICHQ1 CGO Complex Lodh<br>Road New Delhi 110003 | i Akhil Kushwaha / Reset<br>9506879372 Password ⊠ |
|                             | Showing 1 to 1 o        | of 1 entries (filtered from 1,247 total entries) |                                          |                         |                                                  | Previous 1 Next                                   |

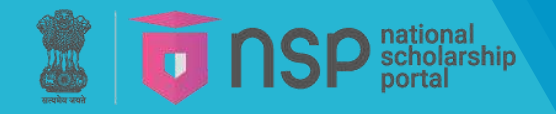

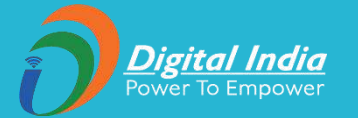

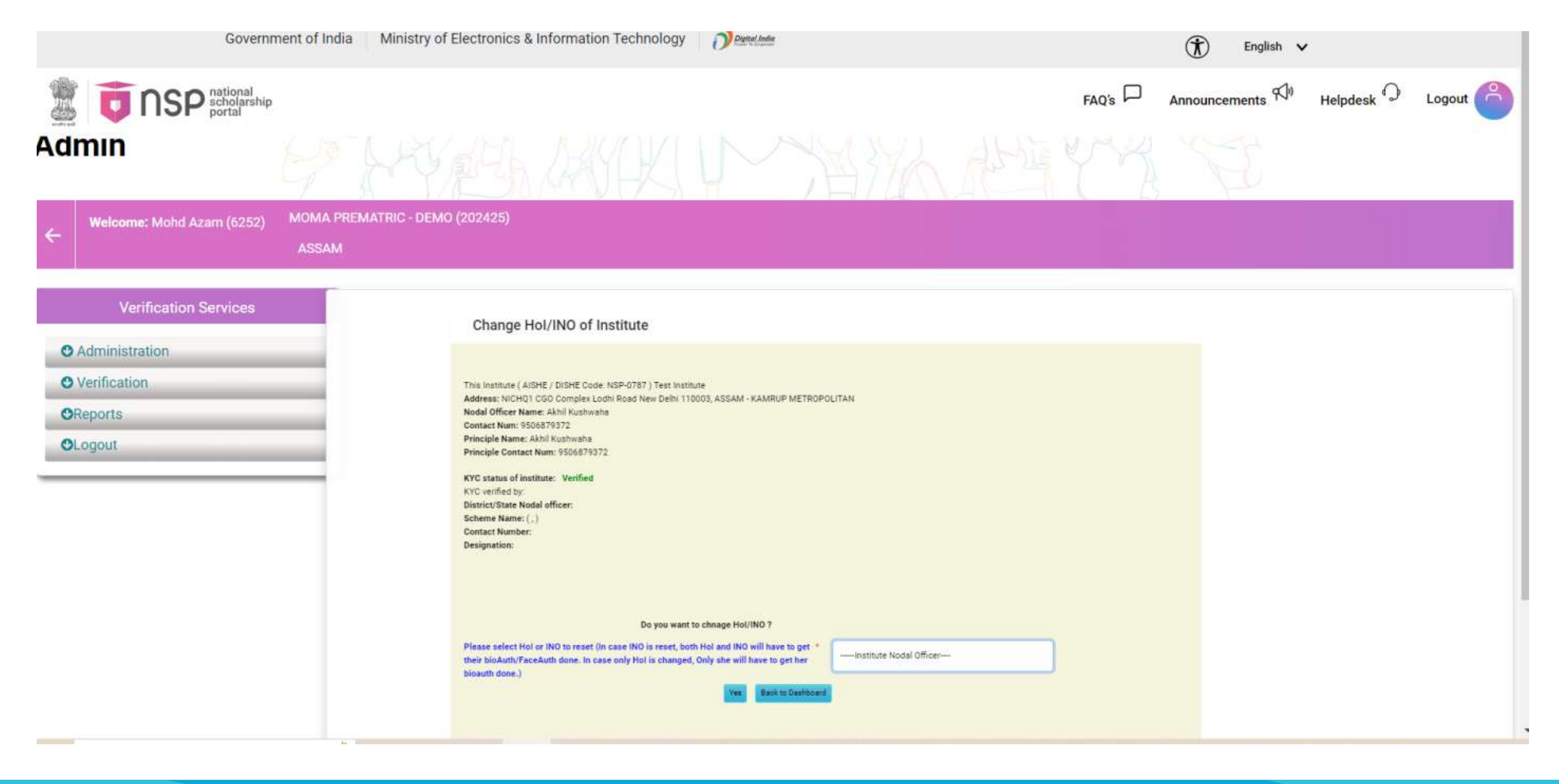

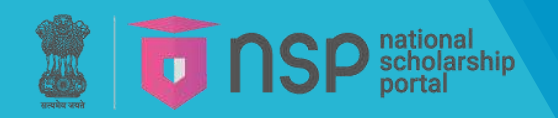

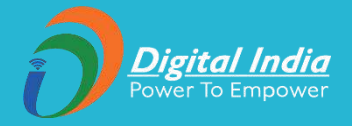

| Welcome: Mohd Azam (6252) MOMA PREMATRIC - | JEMO (202425)                                          |  |
|--------------------------------------------|--------------------------------------------------------|--|
| ASSAM                                      |                                                        |  |
| Verification Services                      |                                                        |  |
|                                            | Change INO of Institute                                |  |
| Administration                             | Message : Information has successfully updated         |  |
| Verification                               | DISE / AISHE / NCVT code*                              |  |
| Reports                                    | NSP-0787                                               |  |
| Dogout                                     | Institute Nodal Officer's Aadhar Number:*              |  |
|                                            | 962775514822                                           |  |
|                                            | Institute Nodal Officer's Name as In Aadhar:*          |  |
|                                            | Rajnish Chaturvedi                                     |  |
|                                            | Institute Nodal Officer's Date of Birth as In Aadhar:* |  |
|                                            | 29/05/1985                                             |  |
|                                            | Institute Nodal Officer's Gender as In Aadhar:"        |  |
|                                            | Male                                                   |  |
|                                            | Institute Nodal Officer's Mobile Number as In Aadhar:* |  |
|                                            | 9811925325                                             |  |
|                                            | Please Enter Email Id*                                 |  |
|                                            | ino@gm#il.com                                          |  |
|                                            |                                                        |  |

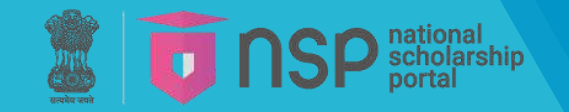

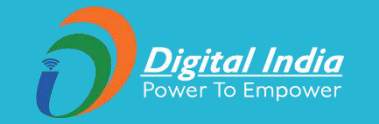

# Institute eKYC procedures with new features

Authorization of DNO/SNO registration/Verification

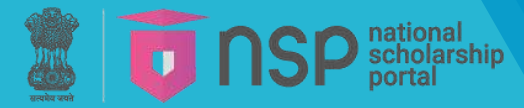

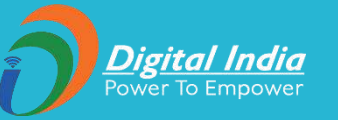

# <u>Authorization/Change of DNO by SNO</u>

**Step 1:** SNO visits NSP website and logs in with its login credentials. Next SNO clicks on **Change/Verify Scheme DNO** and a screen pops up to enter the **5 digits OTP**.

|         | S ISP national<br>scholarship<br>portal                |                                                                           |                                                                           | FAQ's 🏳 | Announcements 🖓) | Helpdesk 🖓 |
|---------|--------------------------------------------------------|---------------------------------------------------------------------------|---------------------------------------------------------------------------|---------|------------------|------------|
| ÷       | Welcome: Pinto Paul Debbarma (776)                     | POST MATRIC SCHOLARSHIP FOR STUDENTS WITH DISABILITIES (202425<br>TRIPURA | )                                                                         | 6       |                  |            |
|         | Verification Services                                  |                                                                           |                                                                           |         |                  |            |
| C       | Administration                                         |                                                                           | One Time Password(OTP)                                                    |         |                  |            |
| ¢۲<br>ف | Add Dealing hand<br>Change Hol/INO of Institute.       |                                                                           | OTP has been sent on your Registered Mobile No. Please Enter 5 Digit OTP* |         |                  |            |
| Ċ<br>C  | Change/Verify Scheme DNO<br>Add District User.         |                                                                           |                                                                           |         |                  |            |
| 0       | Verify Institute Registration Form<br>Institute Revoke |                                                                           | Confirm OTP. Resend OTP                                                   |         |                  |            |
| 0       | NO Mark as Fake<br>Duplicate Institute Merge           |                                                                           |                                                                           | ļ       |                  |            |
| C?      | Detach INO from Institute                              |                                                                           |                                                                           |         |                  |            |
| 0       | Verification                                           | -                                                                         |                                                                           |         |                  |            |
| c       | Logout                                                 |                                                                           |                                                                           |         |                  |            |
|         |                                                        |                                                                           |                                                                           |         |                  |            |

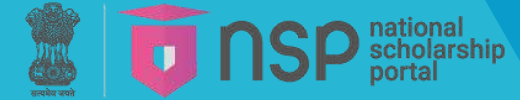

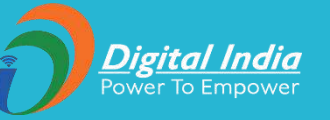

# <u>Authorization/Change of DNO by SNO</u>

**Step 2:** Next, the list of all DNOs gets appeared where SNO clicks on **Modify** button to update the details against any particular DNO.

| Government of India                                              | Ministry of E                  | lectronics & Info            | ormation Technolo                       | ogy 🕖                                          | Digital India<br>note la Cransar |                                |                                             |                                          |                                               | () Eng                                       | glish 🗸          |                         |
|------------------------------------------------------------------|--------------------------------|------------------------------|-----------------------------------------|------------------------------------------------|----------------------------------|--------------------------------|---------------------------------------------|------------------------------------------|-----------------------------------------------|----------------------------------------------|------------------|-------------------------|
| TINSP national<br>scholarship<br>portal                          |                                |                              |                                         |                                                |                                  |                                |                                             | FAQ's                                    | Annou                                         | ncements 🕬                                   | Helpdes          | sk 🖓 Logou              |
|                                                                  |                                |                              |                                         |                                                | X                                |                                |                                             |                                          | yr.                                           |                                              |                  |                         |
| Welcome: Akhil Kushwaha (6252)                                   | MOMA PREMATE                   | RIC - DEMO (202              | 2425)                                   |                                                |                                  |                                |                                             |                                          |                                               | E.                                           |                  |                         |
|                                                                  |                                |                              |                                         |                                                |                                  |                                |                                             |                                          |                                               |                                              |                  |                         |
|                                                                  | ASSAM                          |                              |                                         |                                                |                                  |                                |                                             |                                          |                                               |                                              |                  |                         |
| Verification Services                                            | ASSAM<br>Show                  | 10 v entries                 |                                         |                                                |                                  |                                |                                             |                                          | s                                             | search:                                      |                  |                         |
| Verification Services                                            | ASSAM<br>Show                  | r <mark>[10 →</mark> entries |                                         | Nodal                                          | 6                                | Mobile                         | Contact<br>Person                           | Contact<br>Person                        | S<br>aadhar<br>demo-<br>auth                  | earch:                                       |                  |                         |
| Verification Services Administration Verification                | ASSAM<br>Show<br>Sr.<br>#      | 10 ∽ entries<br>User Id      | District Name                           | Nodal<br>officer<br>Name                       | Address                          | Mobile<br>Number               | Contact<br>Person<br>Name                   | Contact<br>Person<br>Number              | s<br>aadhar<br>demo-<br>auth<br>status        | earch:<br>Verification<br>status             | Action           | Action                  |
| Verification Services Administration Verification Reports Logout | ASSAM<br>Show<br>Sr.<br>#<br>1 | User Id<br>BRDEMO1230        | District Name<br>KAMRUP<br>METROPOLITAN | Nodal<br>officer<br>Name<br>Akhil<br>IKushwaha | Address<br>UP                    | Mobile<br>Number<br>9506879372 | Contact<br>Person<br>Name<br>VIVEK<br>KUMAR | Contact<br>Person<br>Number<br>111111111 | s<br>aadhar<br>demo-<br>auth<br>status<br>Yes | earch:<br>Verification<br>status<br>Approved | Action<br>Modify | Action<br>View and veri |

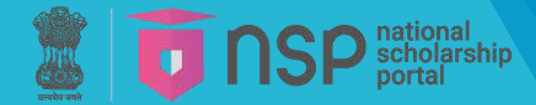

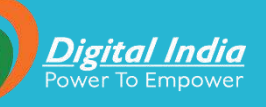

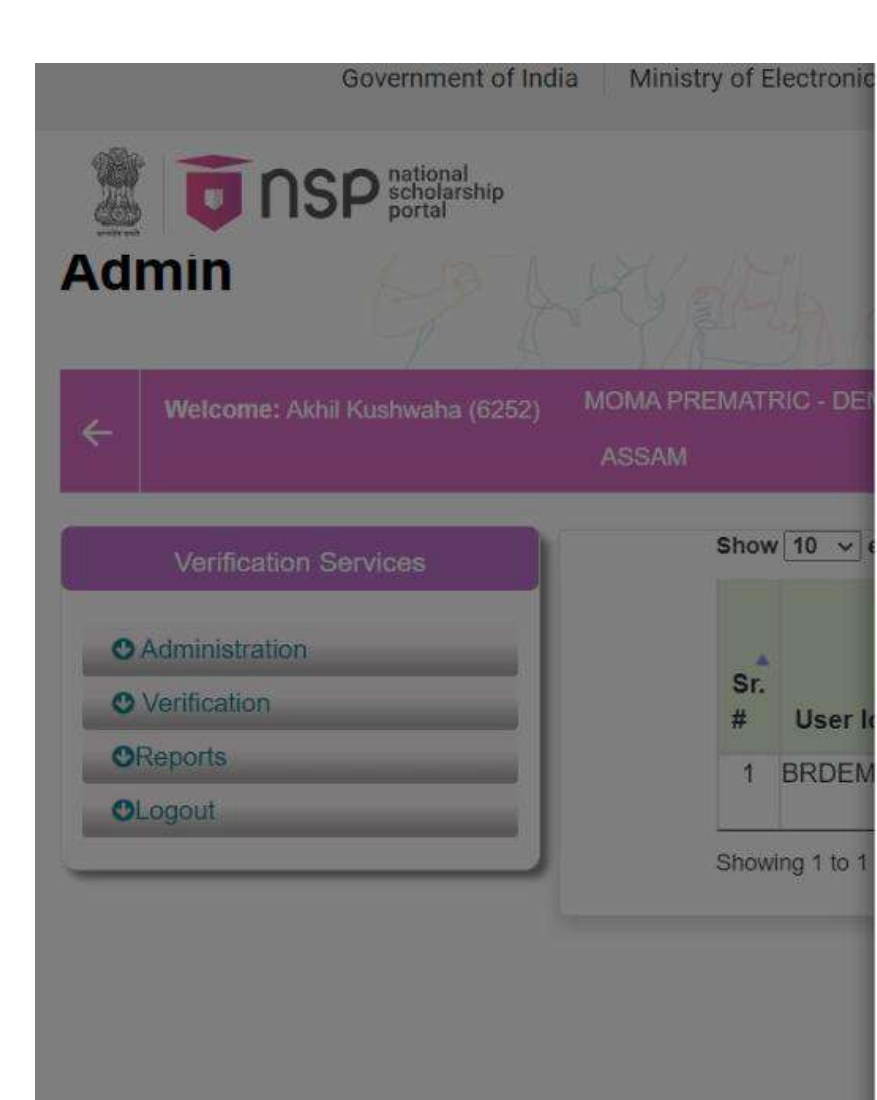

### note . An news are manuatory

District Name: KAMRUP METROPOLITAN

| Adhar number: |
|---------------|
| XXXXXXXX1644  |

Gender (As in adhar):

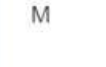

Email Id:

abc@gmail.com

Contact Person Name:

VIVEK KUMAR

### Office Address:

UP

Nodal Officer Name: ( As in adhar ) Akhil Kushwaha

Mobile Number: : ( As in Adhar ) ( To be used only for verification and will not be displayed on the portal ) 9506879372

Date of birth (As in adhar) 13/03/1973

Designation:

11111111111

District Nodal Officer

Contact Person Number:

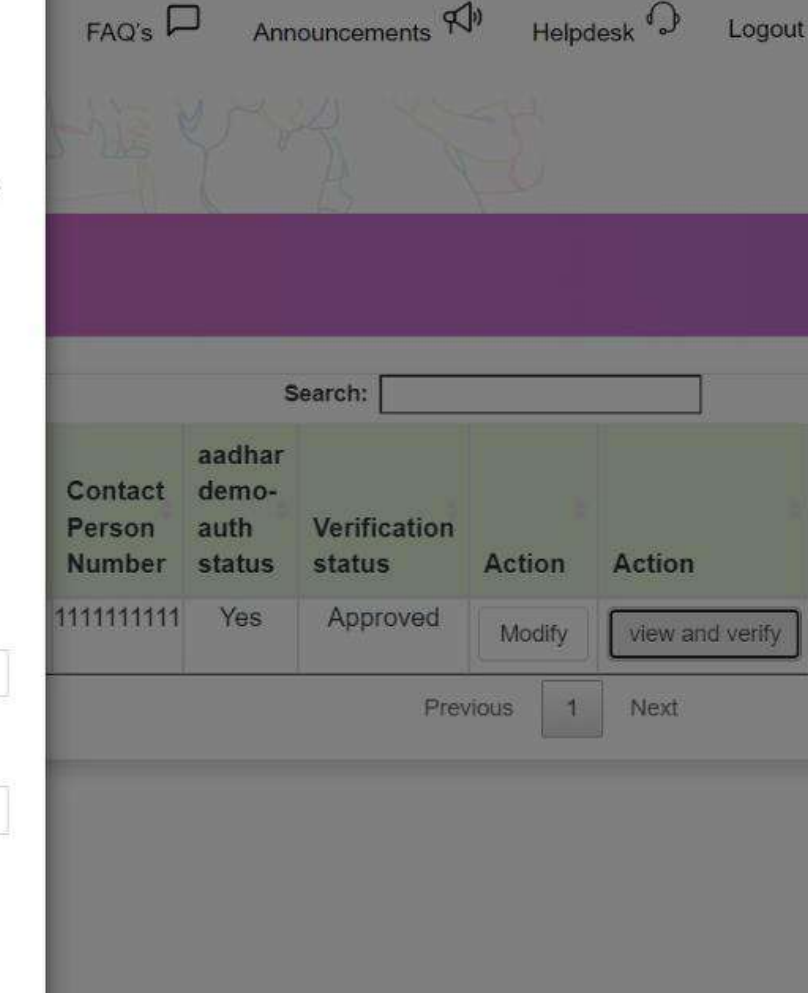

(i)

English V

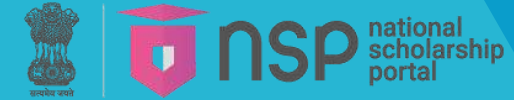

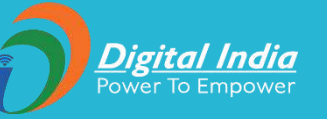

# <u>Authorization/Change of DNO by SNO</u>

Step 3: Next, the details of DNO gets displayed which SNO can update and finally click on Submit button.

| To nsp scholarship portal                                                                                                    |             | × Update State/District         | All information except mobile Number                                                      | 1     |            | FAQ's           | Annound             | cements 🛠 | N Helpd | esk 🖓 Logout 🤗 |
|----------------------------------------------------------------------------------------------------|-------------|---------------------------------|-------------------------------------------------------------------------------------------|-------|------------|-----------------|---------------------|-----------|---------|----------------|
|                                                                                                    | TRIPURA     | Notal Officer Details           | min be alopia) of the portail.                                                            |       |            |                 |                     |           |         |                |
| Verification Services                                                                                                    | Show 10     | Note : All fields are mandatory |                                                                                           |       |            | Sea             | rch:                | _         |         |                |
| • Administration                                                                                                    | <b>*</b>    | District Name:                  | Nodal Officer Name: ( As in adhar )                                                       | ntact | Contact    | aadhar<br>demo- | Verification        |           |         |                |
| C≱ Add Dealing hand                                                                                                    | sr.<br># Us | WESTTRIFURA                     | Kuheli Debbarma                                                                           | me    | Number     | status          | status              | Action    | Action  |                |
| Change Hol/INO of Institute.     Cr Change/Verify Scheme DNO     Cr Add District User.     Cr Verify Institute Registration Form | 1 TRI       | Adhar number:                   | Mobile Number: : ( As in Adhar<br>) ( To be used only for<br>verification and will not be | NA    | 9436130664 | No              | Not approved yet    | Modify    |         |                |
| C> Institute Revoke                                                                                                    | 2 TRI       |                                 | displayed on the portal )                                                                 | NA    | NA         | No              | Not approved        | Modify    |         |                |
| C Duplicate Institute Merge                                                                                                    | 3 TRI       |                                 | 9862449074                                                                                | NA    | NA         | No              | Vet<br>Not approved | Modify    |         |                |
| O Verification                                                                                                    | 4 TRI       | Gender (As in adhar):           | Date of birth (As in adhar)                                                               | NA    | NA         | No              | Not approved        | Modify    |         |                |
| O Panote                                                                                                    |             | Select                          | dd/mm/yyyy                                                                                |       |            |                 | yet                 |           |         |                |
| OLogout                                                                                                    | 5 TRI       | Email Id:                       | Designation:                                                                              | NA    | NA         | No              | Not approved<br>yet | Modify    |         |                |
|                                                                                                    | 6 TRI       | deoweststipend@gmail.cor        | District Education Officer                                                                | NA    | 0          | No              | Not approved<br>yet | Modify    |         |                |
|                                                                                                    |             | Contact Person Name:            | Contact Person Number:                                                                    |       |            |                 |                     |           |         |                |
|                                                                                                    | 7 TRI       | NA                              | 9436130664                                                                                | NA    | NA         | No              | Not approved<br>yet | Modify    |         |                |
|                                                                                                    | 8 TRI       | Office Address:                 |                                                                                           | NA    | NA         | No              | Not approved yet    | Modify    |         |                |
|                                                                                                    | Showing 1   | Kunjaban Agartala,tripura v     |                                                                                           |       |            |                 | Previous            | 1         | Vext    |                |
|                                                                                                    |             |                                 | Submit                                                                                    |       |            |                 |                     |           |         |                |

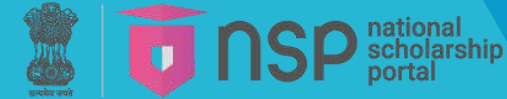

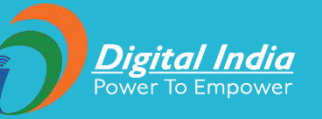

# <u>Authorization/Change of SNO by Ministry/Department</u>

**Step 1:** Similarly, the competent authority (i.e. ministry/ govt. department) visits NSP website and logs in with its login credentials. Next the authority clicks on **Change/Verify Scheme DNO/SNO** and a screen pops up to enter the **5 digits OTP**.

| Government of India M                                                                                                    | nistry of Electronics & Information Technology                            | 🛣 English 🗸                               |
|----------------------------------------------------------------------------------------------------|---------------------------------------------------------------------------|-------------------------------------------|
| To the scholarship portal                                                                                                    |                                                                           | FAQ's Announcements 🕬 Helpdesk 🖓 Logout 🤗 |
| Admin 677                                                                                                    | SALLANDKIN MARK                                                           | ALVER Y AND TO                            |
| ← Welcome: SANDEEP KUMAR (2) Department                                                                                                    | t of Empowerment of Persons with Disabilities - For Academic Year 2024-25 |                                           |
| Reporting Services                                                                                                    |                                                                           |                                           |
| <ul> <li>Administration</li> <li>Change/Verify Scheme DNO/SNO</li> <li>Create State User</li> <li>Update details as per Aadhaar</li> <li>Institute Revoke</li> <li>Download File</li> <li>Download Applicant Aadhaar</li> <li>Verification</li> <li>Reports</li> <li>Logout</li> </ul> | One Time Password(OT         Please Enter 5 Digit OTP*         Confirm 01 | P) TP Resend OTP                          |

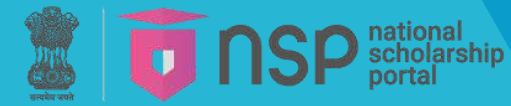

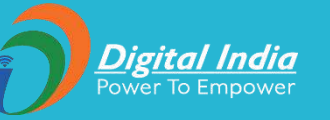

# <u>Authorization/Change of SNO by Ministry/Department</u>

**Step 2:** In the next step, the list of all SNOs and DNOs gets appeared where the authority clicks on **Modify** button to update the details against any particular DNO or **view and verify** to authorize as SNO/DNO.

| Reporting Services |                                                        |            |                  |                 |                              |                  |                                    |                  |                 |                     |                    |                 |
|--------------------|--------------------------------------------------------|------------|------------------|-----------------|------------------------------|------------------|------------------------------------|------------------|-----------------|---------------------|--------------------|-----------------|
| Iministration      | 1                                                      |            |                  |                 |                              | Veri             | fication Of No                     | odal Officer     |                 |                     |                    |                 |
| erification        |                                                        |            |                  |                 |                              |                  |                                    |                  |                 |                     |                    |                 |
| eports             | Mini                                                   | stry Name: |                  |                 |                              |                  | s                                  | cheme Name:      |                 |                     |                    |                 |
| ogout              | Department of Empowerment of Persons with Disabilities |            |                  |                 |                              | 1                | SCHOLARSHIP F                      | OR TOP CLA       | SS EDUCATION F  | OR STUDENT          | S WITH DISABILITIE |                 |
|                    | State Name:                                            |            |                  |                 |                              | s                | elect Nodal Off                    | icer Level:      |                 |                     |                    |                 |
|                    | DEI                                                    | .HI        |                  |                 |                              |                  |                                    | State Level      |                 |                     |                    |                 |
|                    |                                                        |            | State /          | Nodal           |                              |                  | Contact                            | Contact          | aadhar<br>demo- |                     |                    |                 |
|                    | Sr.<br>#                                               | User Id    | District<br>Name | officer<br>Name | Address                      | Mobile<br>Number | Person<br>Name                     | Person<br>Number | auth<br>status  | Verification status | Action             | Action          |
|                    | 1                                                      | DLDEPD1    | DELHI            | Yogesh<br>Pal   | 7th Floor,<br>MSO            | 9868875758       | Navreen<br>(9899770334             | 9560594362<br>4) | Yes             | Approved            | Modify             | view and verify |
|                    |                                                        |            |                  | Singh           | Building<br>ITO New<br>Delhi |                  | and Sapna<br>Kumari<br>(9560594362 | 2)               |                 |                     |                    |                 |

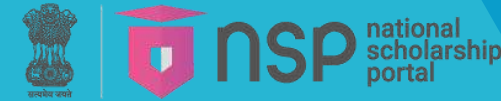

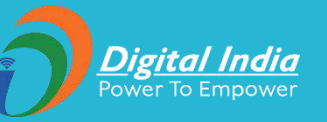

# <u>Authorization/Change of SNO by Ministry/Department</u>

**Step 3:** In the next step, the details of SNO/DNO gets displayed which the authority can update and finally click on **Submit** button.

| ← Welcome: SANDEEP KUMAR (2) De    | partment of Empowerment of Persons v | × Update State/District<br>Nodal officer Details | All information except mobile Number<br>will be displayed on the portal.                                                 |                                                                                                    |        |              |                    |                 |
|------------------------------------|--------------------------------------|--------------------------------------------------|----------------------------------------------------------------------------------------------------|----------------------------------------------------------------------------------------------------|--------|--------------|--------------------|-----------------|
| Reporting Services  Administration |                                      | Note : All fields are mandatory                  |                                                                                                    | f Nodal Officer                                                                                           |        |              |                    |                 |
| • Verification                     |                                      | State Name:                                      | Nodal Officer Name:                                                                                                    |                                                                                                    |        |              |                    |                 |
| • Reports                          |                                      | DELHI                                            | Yogesh Pal Singh                                                                                                    | Scheme Name:                                                                                              |        |              |                    |                 |
| C Logout                           |                                      | Aadhaar number:                                  | Mobile Number: : ( As in<br>Aadhaar ) ( To be used only for<br>verification and will not be<br>displayed on the portal ) | SCHOLARSHIP FOR TOP CLASS EDUCATION FOR STUDENTS WITH DISABILITIE Select Nodal Officer Level: State Level |        |              | S WITH DISABILITIE |                 |
|                                    |                                      |                                                  | 9868875758                                                                                                    | bmit                                                                                                    |        |              |                    |                 |
|                                    |                                      | Gender (As in Aadhaar):                          | Date of birth (As in Aadhaar)                                                                                            |                                                                                                    |        | Search:      |                    |                 |
|                                    |                                      | Select                                           | dd/mm/yyyy                                                                                                    |                                                                                                    | aadhar |              |                    |                 |
|                                    |                                      | Email Id:                                        | Designation:                                                                                                    | Person                                                                                                    | auth   | Verification | Action             | Action          |
|                                    |                                      | ddfassw.delhi@nic.in                             | Deputy Director                                                                                                    | en 9560594362                                                                                             | Yes    | Approved     |                    | in the second   |
|                                    |                                      | Contact Person Name:                             | Contact Person Number:                                                                                                   | 0334)<br>ppa                                                                                              |        | 1.17         |                    | view and verify |
|                                    |                                      | Navreen (9899770334) and                         | 9560594362                                                                                                    | ari<br>(262)                                                                                              |        |              |                    |                 |
|                                    |                                      | Office Address:                                  |                                                                                                    | re                                                                                                    |        |              |                    |                 |
|                                    |                                      | 7th Floor, MSO Building IT                       |                                                                                                    | <u>11</u>                                                                                                 |        |              | Previou            | s 1 Next        |
|                                    |                                      |                                                  | 01.4                                                                                                    |                                                                                                    |        |              | 10.5056            |                 |

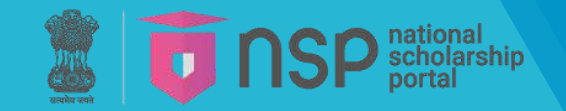

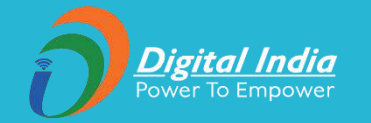

# New features in NSP 2.0

# **Scholarship Application Procedures**

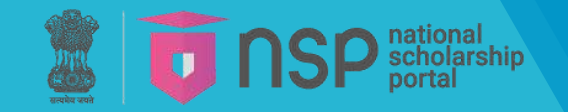

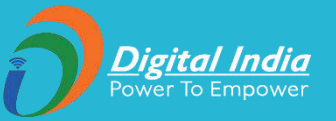

NSP application module is redesigned and meticulously crafted to provide smooth user experience. This new website UI design is powered by Material and Angular framework for quick response to users.

For reference relevant screens are presented below-

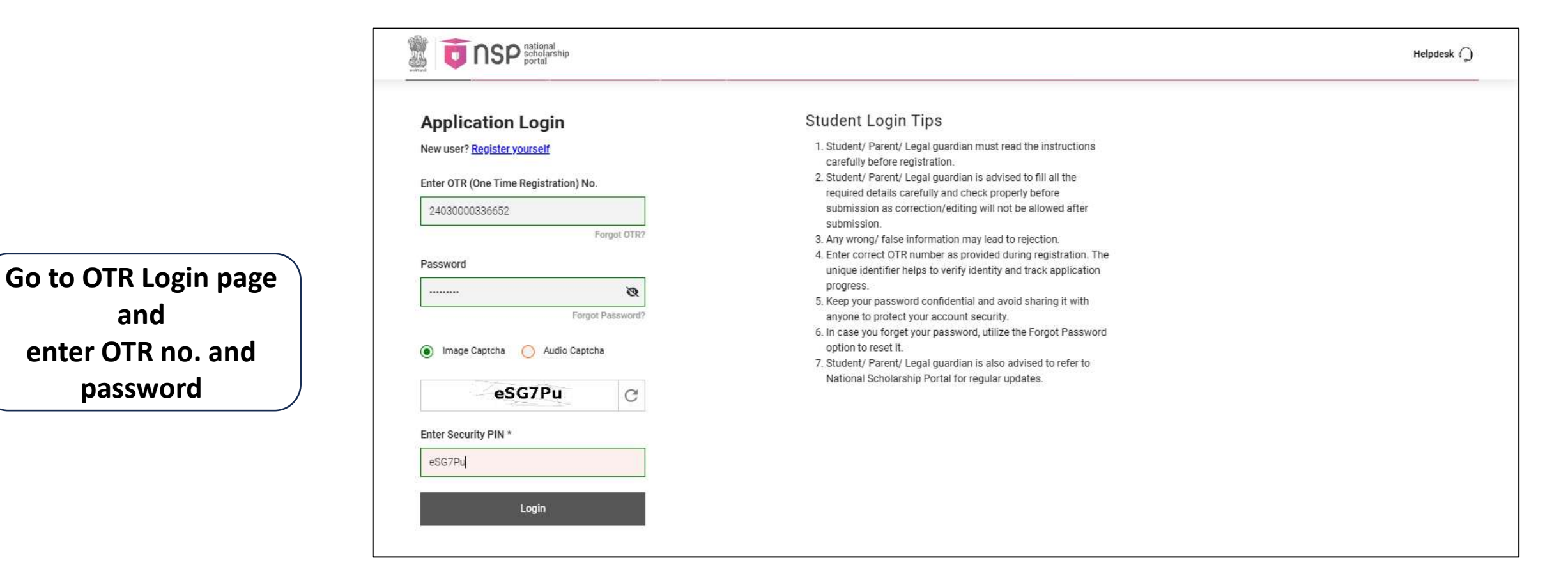

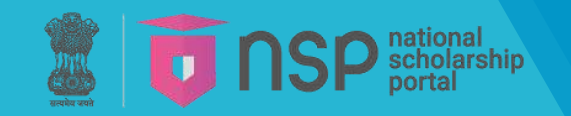

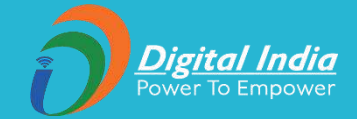

- The student shall login to NSP using application ID and password received. The student must change the password upon first login. This password has to be kept safely and confidentially. The student can change the mobile number only before the first login, i.e. before changing the received password.
- The student can apply in any of the scheme on-boarded on NSP by providing accurate and correct information as per their documents, and shall submit the documents to the Institute after Final submission of the application at NSP portal. The detailed procedure for filling the application form has been provided in the <u>User Manual</u> for Applicants.

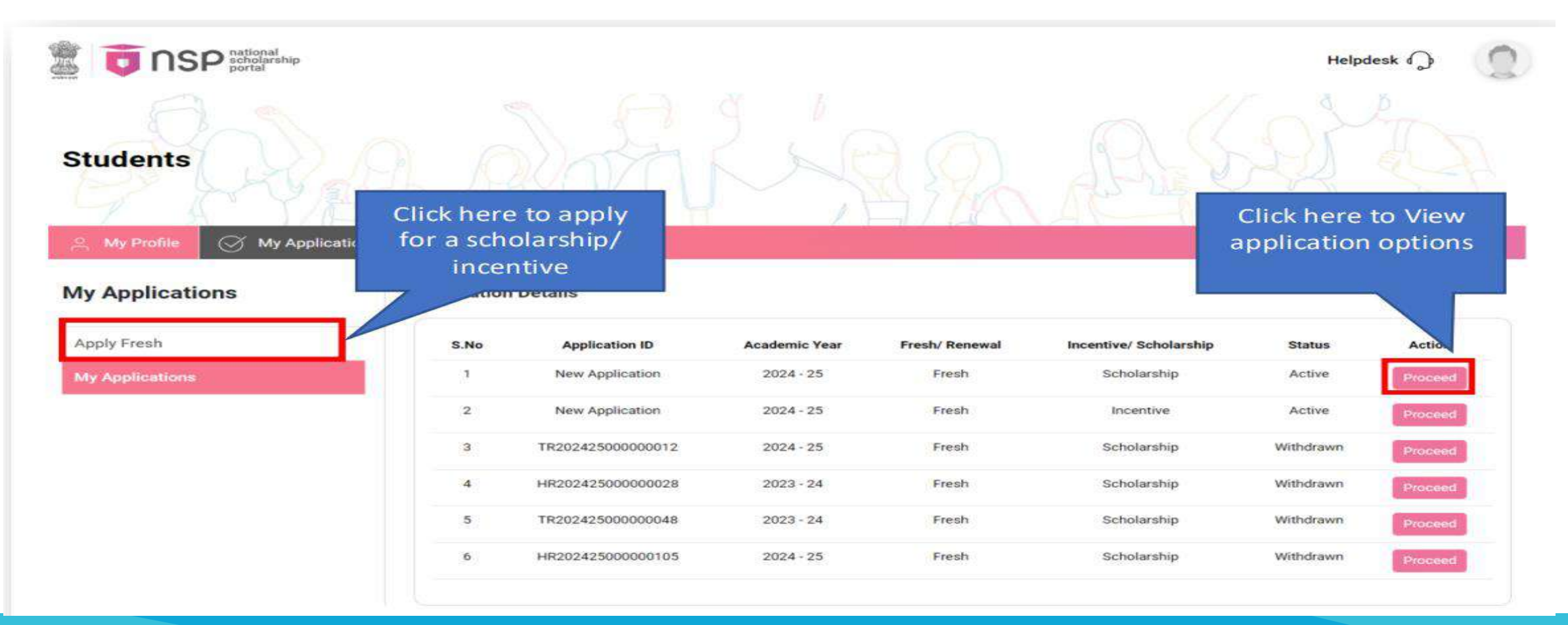

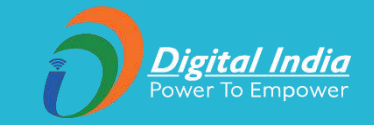

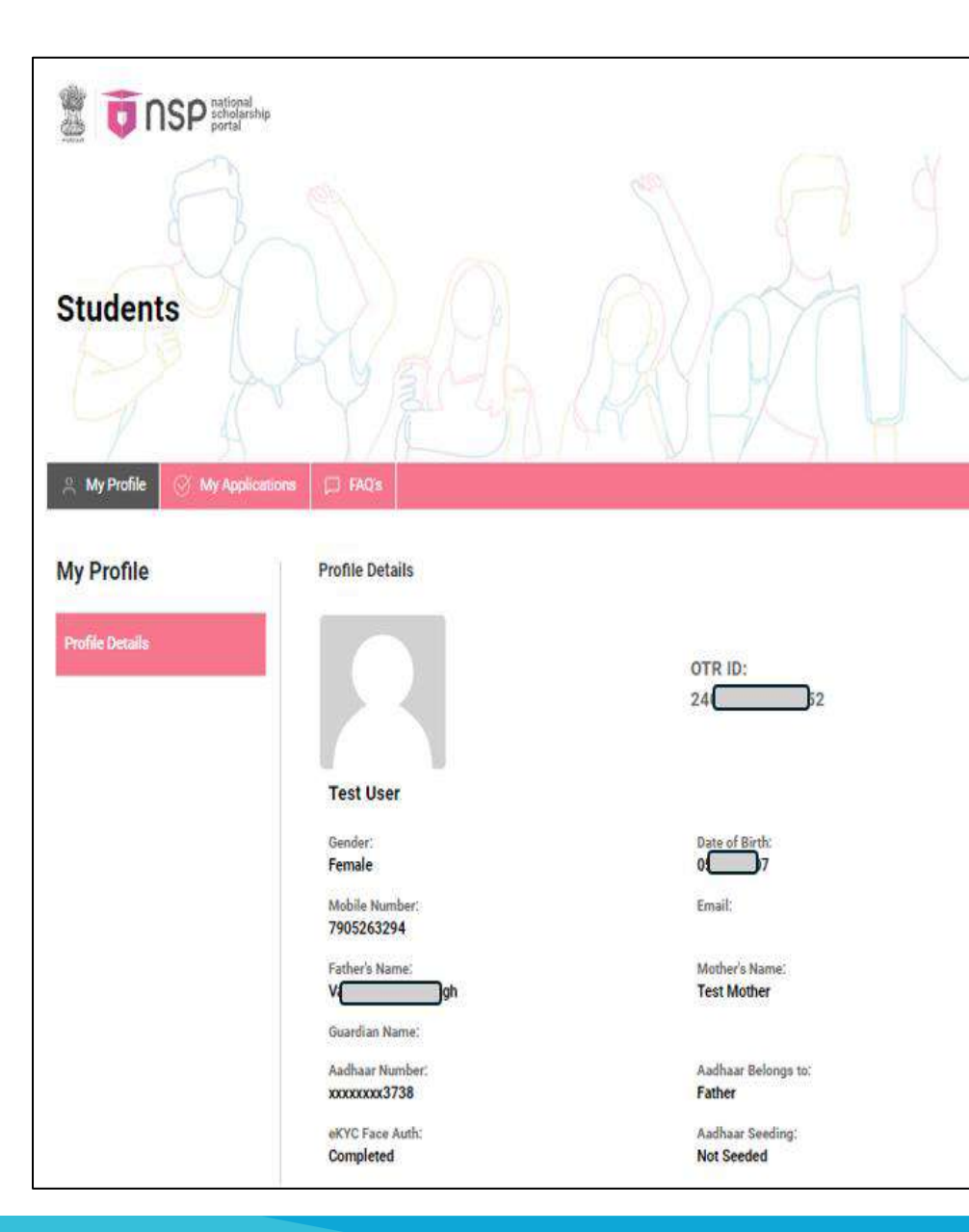

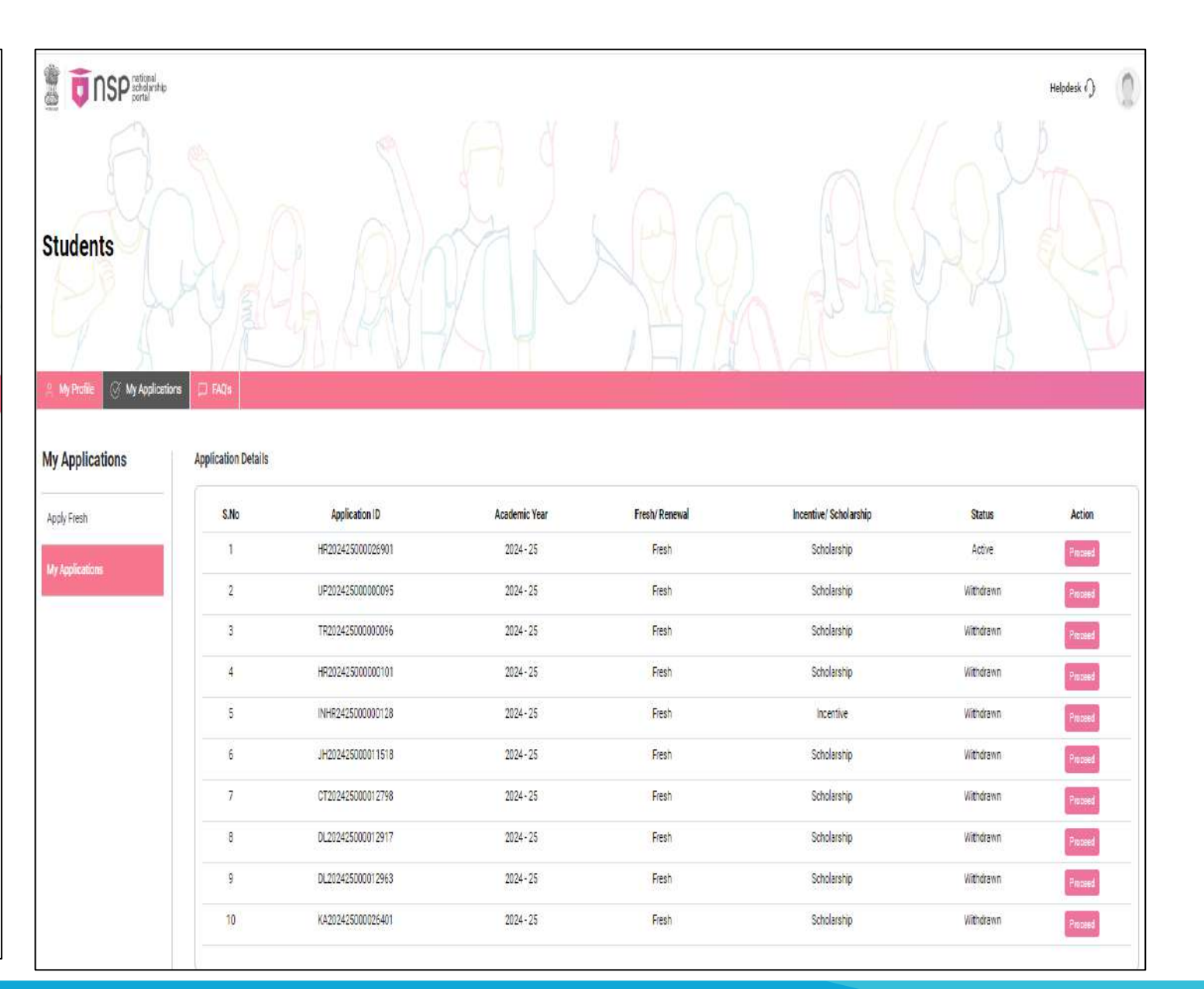

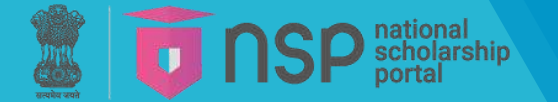

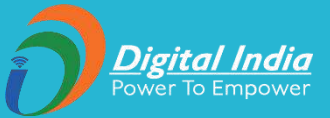

| oly Fresh    |                                                                                                    |
|--------------|----------------------------------------------------------------------------------------------------|
|              | Academic Year 2024-25                                                                                                    |
| ly Fresh     | Guidelines for filling application form on National Scholarship Portal                                                                                                    |
| Applications | Brief instructions for filling up the Online Application Form are given below:                                                                                                    |
| ppicationa   | 1. Student's aadhaar details will be auto-fetched for filling the demo-graphic details in the scholarship application form. In case student registering with EID or Parent Aadhaar, the details provided during the one-time registration would be pre-filled in the application form.                                                                                                    |
|              | 2. In case student has to change any demographic information (i.e., Name, Age and Gender) in her application form, the same is to be changed in Aadhaar first and then student has to perform her eKYC again to get the changes reflected in her OTR. Once the details are changed in OTR the s<br>details will be shown in the application form. Please be aware that once the application is submitted, its details cannot be changed in that academic year.                                                                                                    |
|              | 3. In case of EID, no disbursal of scholarship would happen if Aadhaar is not submitted within one month.                                                                                                    |
|              | 4. Candidates are advised to fill their correct and active mobile number and e-mail address in the online application. All correspondence/ communication will be made through mobile/ e-mail only.                                                                                                    |
|              | 5. Scholarship disbursement will be done in Aadhaar Seeded Account on NPCI.                                                                                                    |
|              | 6. Applicability of required documents would be strictly as per the scheme guidelines. Please refer each scheme guidelines before applying for scholarship.                                                                                                    |
|              | 7. I am providing consent to fetch my eligibility details i.e. Caste, DoB, income, family details, disability details (if applicable) etc. from various government databases.                                                                                                    |
|              | 8. State of Domicile: Domicile state means the state in which student has her permanent address. Student is required to enter the domicile state correctly as the "Application Id" allotted to her will be based on domicile state.                                                                                                    |
|              | 9. All scholarship payments will be made using Aadhaar Payment Bridge (APB) only.                                                                                                    |
|              | 10. Scholarship Category: Scholarship schemes are divided in following major categories described below (Students are required to select the relevant category based on their class/course in which they are studying):<br>a. Pre-Matric Scholarship Scheme: For students studying from Class 10th.<br>b. Post - Matric Scholarship scheme/Top Class Scholarship Scheme/Merit Cum Means Scholarship Scheme: For students studying from Class 11th; 12th and above including Courses like ITI, B.SC, B. Com., B. Tech, Medical /students studying top level colleges such as IITs and IIMs/ st<br>doing Technical and Professional courses etc. |
|              | 11. Student is advised to provide details of "Annual Family Income" as per the Income Certificate issued by the Competent Authority in her scholarship application.                                                                                                    |
|              | Undertaking By Applicant or Parent/Legal Guardian(In Case of Minor)<br>I Agree to the following:                                                                                                    |
|              | I have read and understood the guidelines for application form.                                                                                                    |
|              | I am aware that if more than one applications are found to be filled (Fresh or Renewal), all mv/mv child's/ward's applications are liable to be rejected.                                                                                                    |

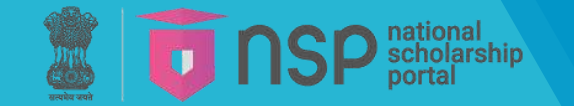

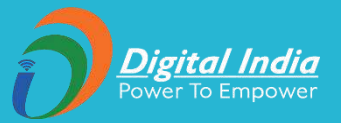

| 🔒 My Profile 🛇 My Applicatio | ons 🗇 FAQ's                                                                                                    |                             | 🚊 My Profile 🚫 My Applica | ations 🗇 FAQ's                                                                                            |                                                                                    |
|------------------------------|----------------------------------------------------------------------------------------------------|-----------------------------|---------------------------|----------------------------------------------------------------------------------------------------|------------------------------------------------------------------------------------|
| Apply Fresh                  | Apply Fresh                                                                                                    |                             | Apply Fresh               | Apply Fresh                                                                                               |                                                                                    |
| Apply Fresh                  | Domicile State                                                                                                    | UTTAR PRADESH               | Apply Fresh               | Domicile State                                                                                            |                                                                                    |
| My Applications              | Scholarship Category 🕢                                                                                                 | Post Matric/Top Class/MCM 👻 | My Applications           | Scholarship Category 🕕                                                                                    | Warning                                                                            |
|                              | Application Type 🕠                                                                                                    | Scholarship -               |                           | Application Type 🕜                                                                                        | Do you want to Proceed                                                             |
|                              | Instructions:<br>• I am aware that if more than one scholarship application<br>applications are liable to be rejected. | Scholarship 🗸               |                           | Instructions:<br>• I am aware that if more than one scholarshi<br>applications are liable to be rejected. | p application is found (fresh or renewal ), all my/ my child's/ ward's scholarship |
|                              |                                                                                                    | Submit                      |                           |                                                                                                    | Submit                                                                             |

**TOTINSP** national scholarship portal

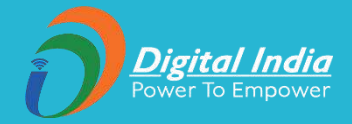

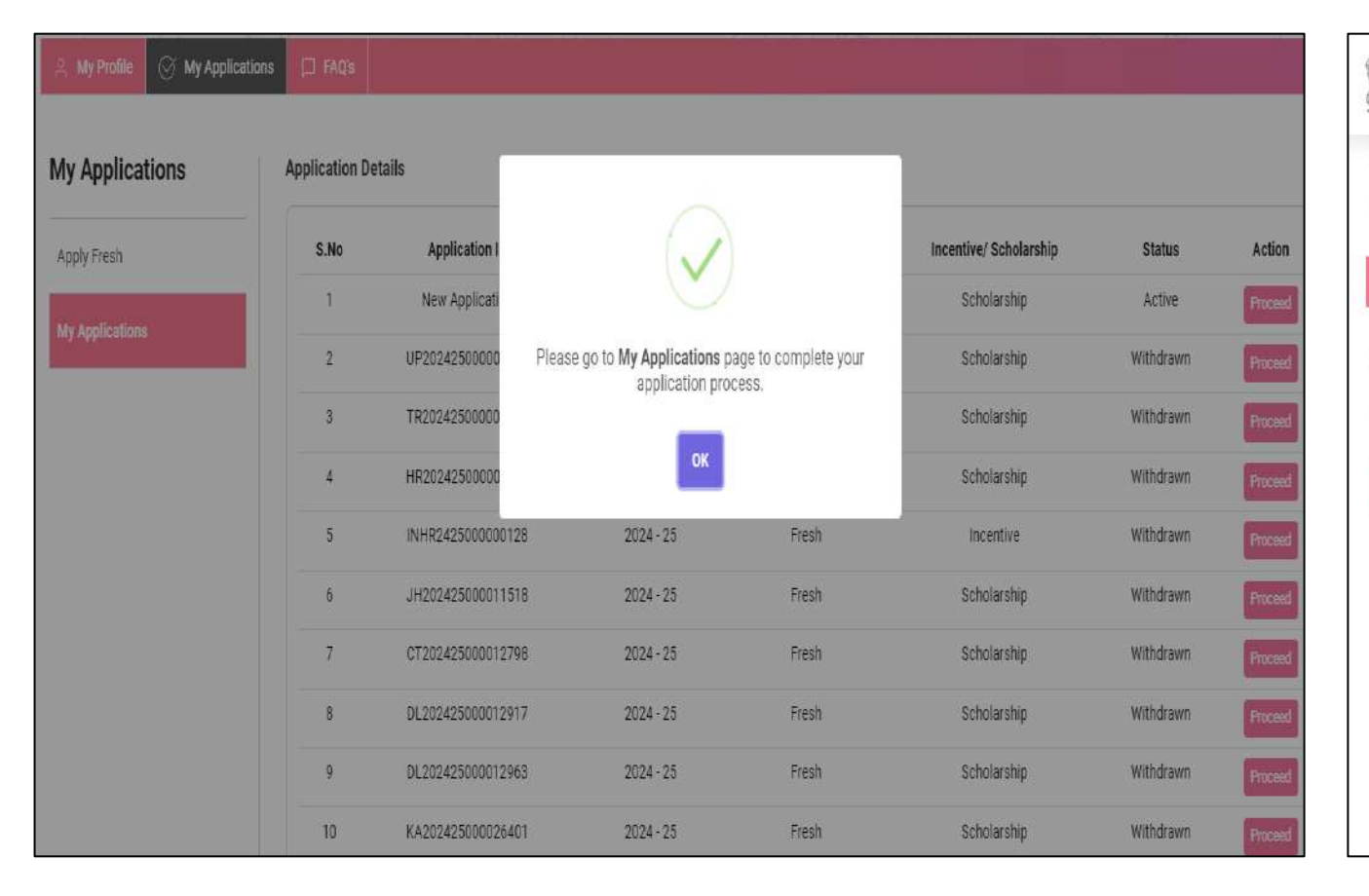

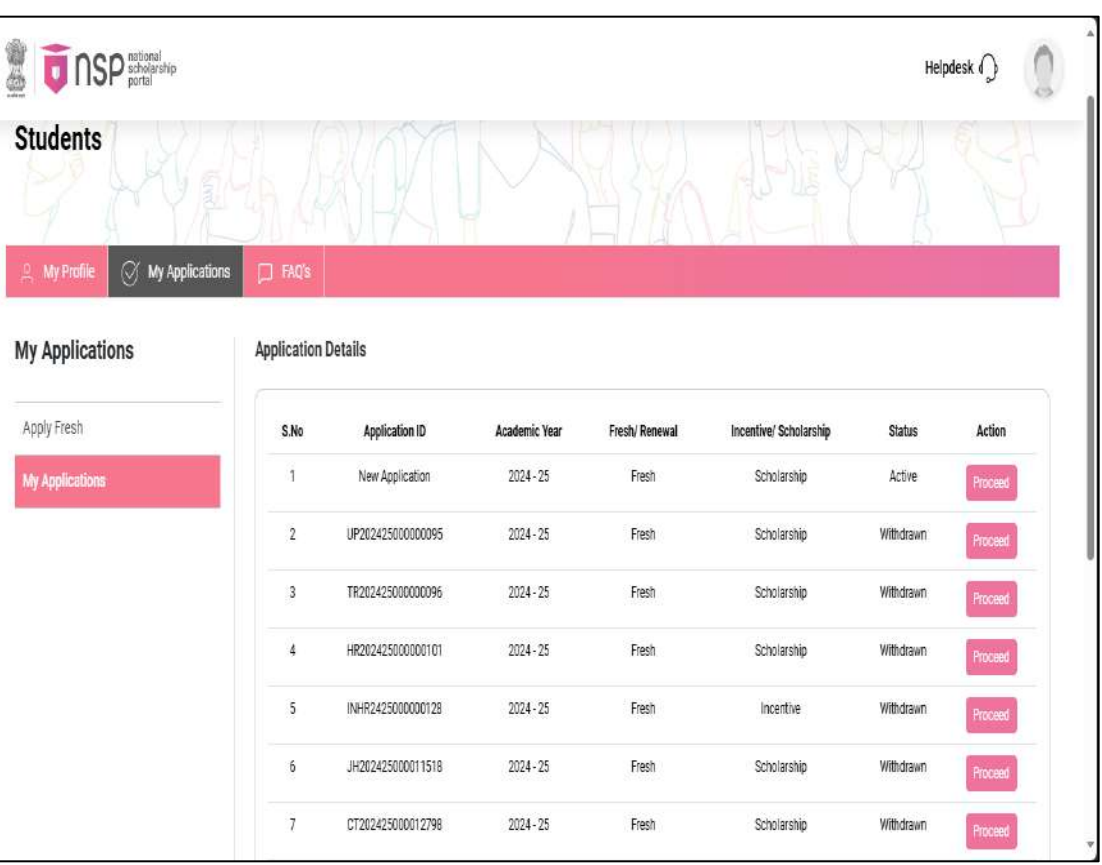

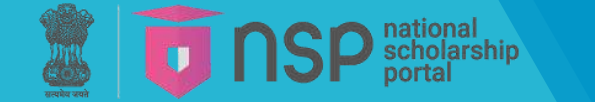

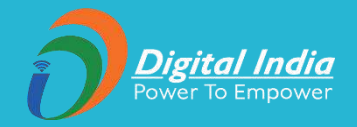

| General Information  | Academic Details Application Specific Scheme Available Scheme Available | heme Specific Details Upload Documents | Permanent Addres      |
|----------------------|-------------------------------------------------------------------------|----------------------------------------|-----------------------|
| General Information  |                                                                         | Test User                              | State                 |
| Academic Year        | 2024 - 25                                                               |                                        | District              |
| Domicile State       | UTTAR PRADESH                                                           |                                        | Locality              |
| Scholarship Category | Post Matric/Top Class/MCM                                               |                                        |                       |
| Application Type     | Scholarship                                                             |                                        | Sub District          |
|                      |                                                                         |                                        | Village               |
| Personal Information |                                                                         | ^                                      | House No / Street No  |
| Name                 | Tect licer                                                              |                                        | House No.7 Street No. |
| Orada                | Forela                                                                  |                                        | Pin Code              |
| Gender               | Female                                                                  |                                        |                       |
| Date of Birth        | 05-07-2007                                                              |                                        |                       |
| Father's Name        | h                                                                       |                                        |                       |
| Mother's Name        | Test Mother                                                             |                                        |                       |

| State                 | UTTAR PRADESH      |   |
|-----------------------|--------------------|---|
| District              | AGRA               | - |
| Locality              | Rural Ourban Other |   |
| Sub District          | Bah                | • |
| Village               | Bah                | • |
| House No./ Street No. | 123                |   |
| Pin Code              | 123456             |   |
|                       |                    |   |

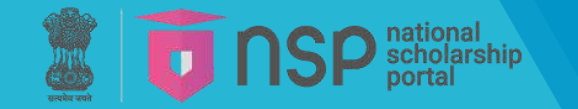

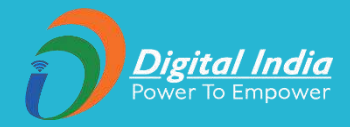

| General Information               | Details Application Specific Scheme Available | Scheme Spec | 🚊 My Profile 🔗 My Application | ns 📮 FAQs                         |                                        |                                                   |
|-----------------------------------|-----------------------------------------------|-------------|-------------------------------|-----------------------------------|----------------------------------------|---------------------------------------------------|
| Academic Details                  |                                               |             |                               |                                   |                                        |                                                   |
| Present Course/ Class Details     |                                               | ~           | My Applications               | General Information               | $\checkmark$                           | wallable Scheme Specific Details Upload Documents |
| Institute UDISE/ AISHE/ NCVT Code |                                               |             | Status                        | Academic Details                  | General Information saved successfully | Test User                                         |
| Select your Institute             | ¦3et your institute                           |             | Fill Application              | Present Course/ Class Details     | OK                                     | ~                                                 |
|                                   |                                               |             | Withdraw Application          | Institute UDISE/ AISHE/ NCVT Code |                                        |                                                   |
|                                   | Get Institute                                 |             |                               | Select your Institute             | Get your institute                     |                                                   |
| Present Class/ Course             | Select                                        |             |                               |                                   |                                        |                                                   |
| Present Class/ Course Year        | Select                                        |             |                               |                                   |                                        |                                                   |
| Present Class Start Date          | Choose a date                                 | 1           |                               |                                   | Get Institute                          |                                                   |

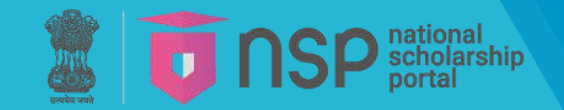

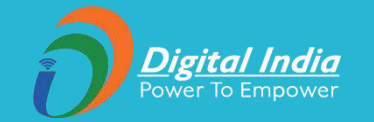

# NSP – Help Desk

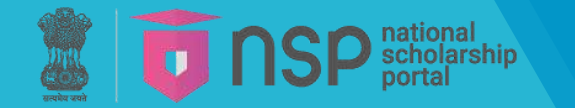

# **NSP – Help desk**

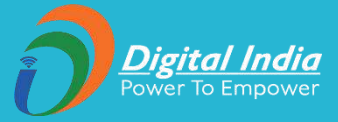

Government of India Ministry of Electronics & Information Technology

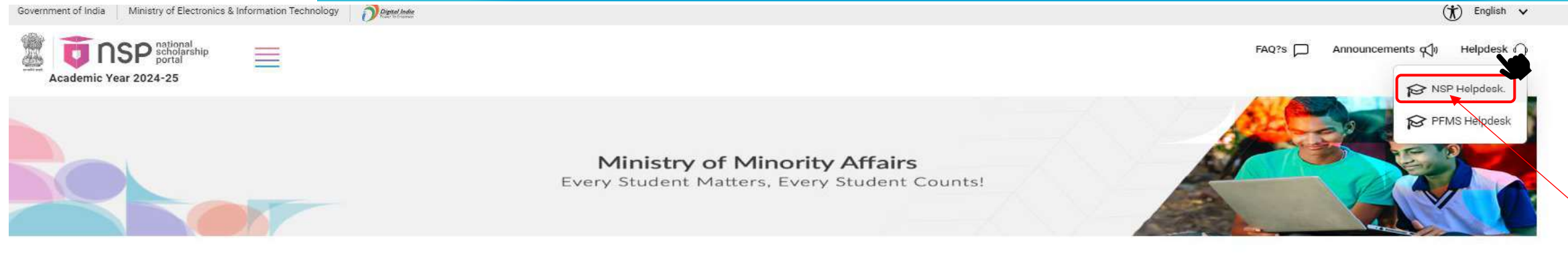

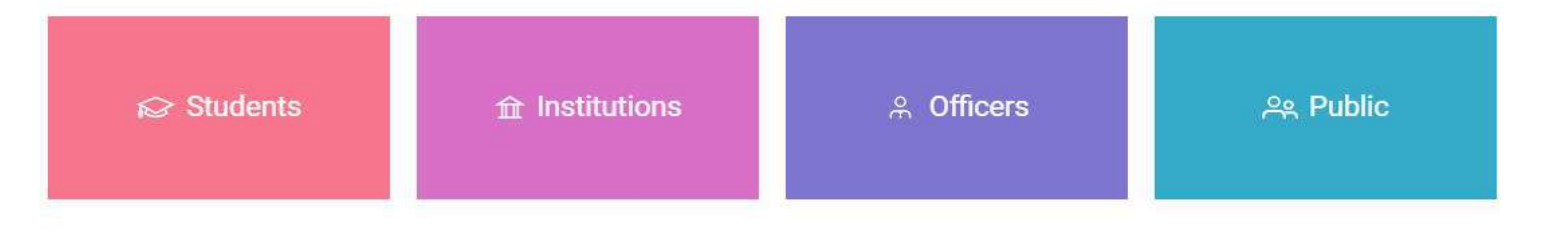

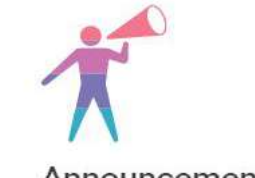

Announcements

The Portal is open for One Time Registration(OTR) for students Apply now

One Time Registration (OTR) is a unique number allotted to the student and is applicable for entire academic career on National Scholarship Portal.

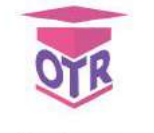

# Get your OTR

One Time Registration (OTR) is a unique 14-digit number issued based on the Aadhaar/Aadhaar Enrolment ID (EID) and is applicable for the entire academic career of the student.

OTR simplifies the scholarship application process, thereby eliminating the need of registration in each academic year.

OTR is required to apply for scholarship on National Scholarship Portal.

OTR is required to apply for the scholarships on

Apply now!
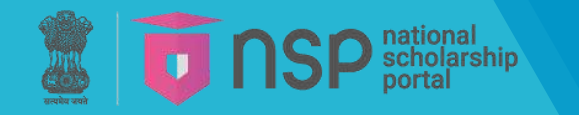

NSP – Help desk

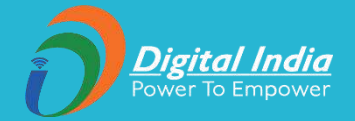

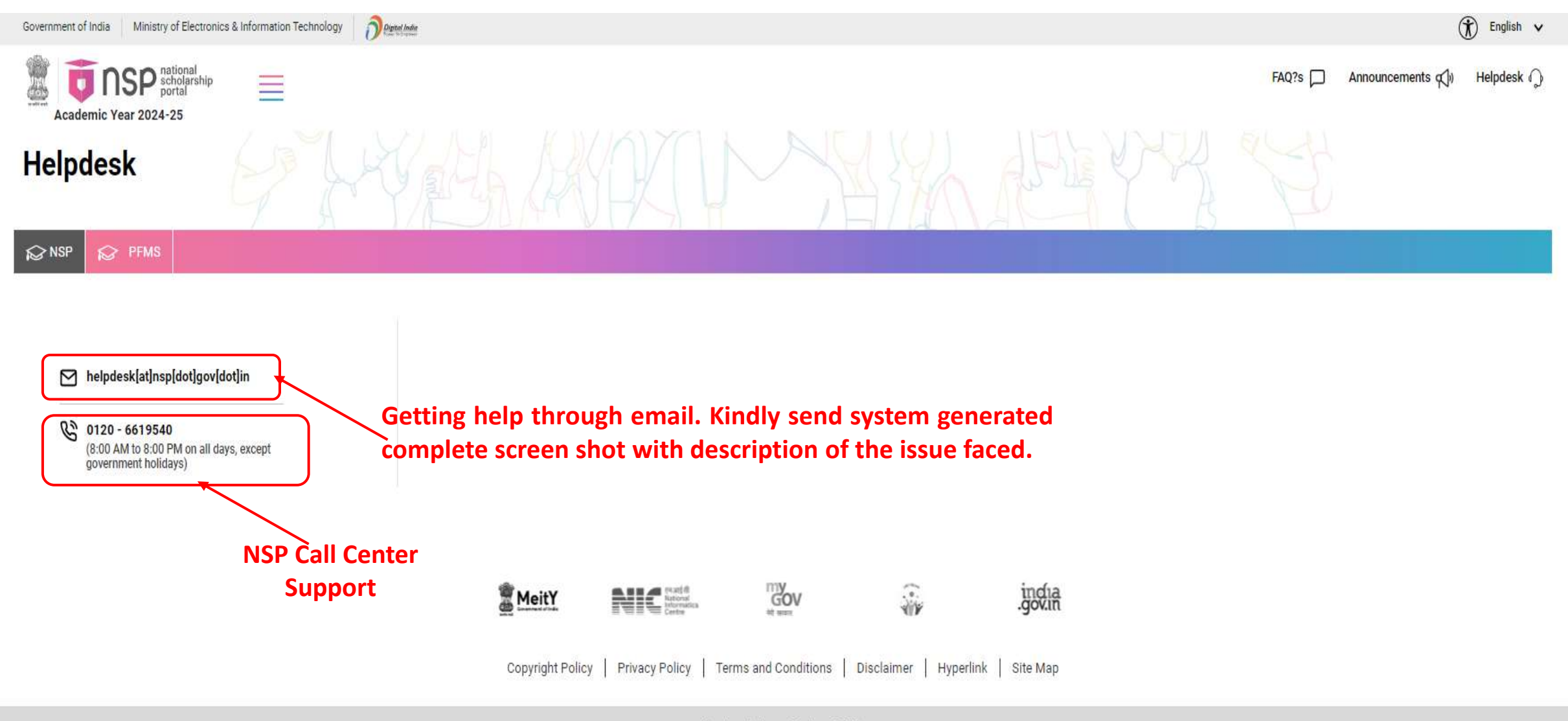

Last update on 01 June 2024

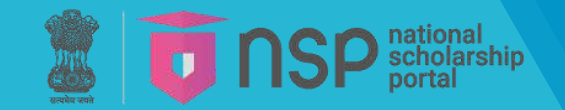

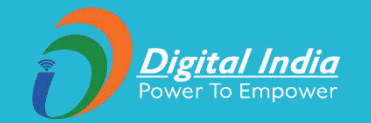

## **FAQ - STUDENT**

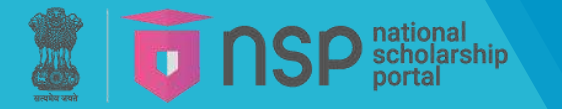

## **FAQ – STUDENT**

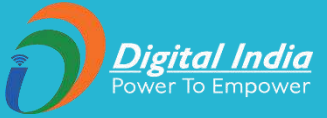

🕅 English 🗸 Digital India Government of India Ministry of Electronics & Information Technology A 1SP national scholarship portal Announcements () FAQ?s Helpdesk 🕥  $\equiv$ Academic Year 2024-25 Student 10-1 f Institu & Officer **Ministry of Minority Affairs** Every Student Matters, Every Student Counts! ☆ Institutions Students **A** Officers ഷ Public Get your OTR Announcements One Time Registration (OTR) is a unique 14-digit The Portal is open for One Time Registration(OTR) number issued based on the Aadhaar/Aadhaar for students. Apply now Enrolment ID (EID) and is applicable for the entire academic career of the student. OTR simplifies the scholarship application process, One Time Registration (OTR) is a unique number thereby eliminating the need of registration in each allotted to the student and is applicable for entire academic year. academic career on National Scholarship Portal. OTR is required to apply for scholarship on National Scholarship Portal.

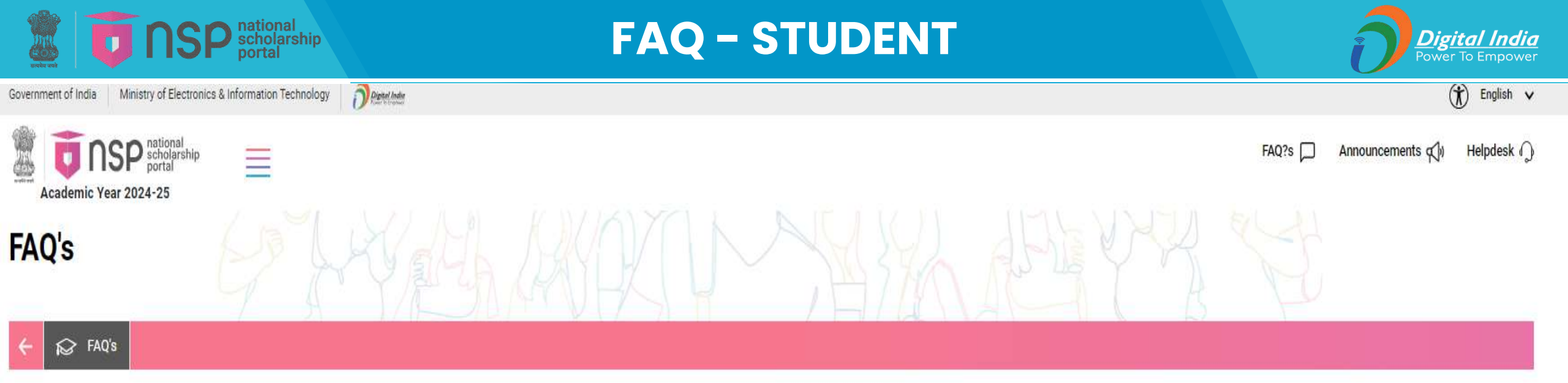

- One Time Registration (OTR) FAQ Click here
- Renewal Student FAQ Click here
- Standard Operating Procedures Click here

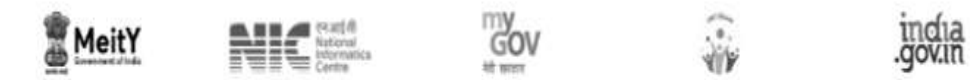

Copyright Policy | Privacy Policy | Terms and Conditions | Disclaimer | Hyperlink | Site Map

Last update on 01 June 2024

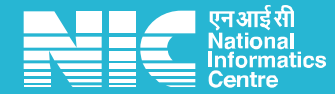

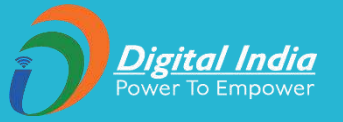

## Thanks!